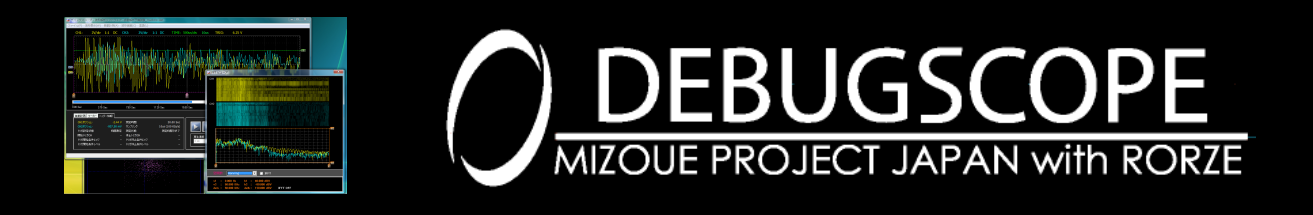

Data analysis software Manual

# Contents

#### Introduction

| Irademark                                |
|------------------------------------------|
| Disclaimer1                              |
| Installation of software2                |
| Basic operation                          |
| Start software                           |
| Description of oscilloscope mode screen5 |
| Read of data file6                       |
| Display of data file properties          |
| Data play and scroll operation           |
| Selection of displayed waveform12        |
| Use of cursor13                          |
| Use of trigger retrieval15               |
| Pre-trigger data22                       |
| Calculation function                     |
| Use of FFT and spectrogram23             |
| Use of IFFT (inverse FFT)25              |
| Use of X-Y display28                     |
| Use of automatic measurement function 29 |
|                                          |

### **Utility function**

| Hardware requirements                | 36 |
|--------------------------------------|----|
| Specifications                       |    |
| Change of language                   | 35 |
| Use of print function                | 33 |
| Output of CSV (comma-separated) file | 30 |

# Introduction

## **Trademark**

Microsoft, Windows is the registered brand or trademark of Microsoft Corporation located in the United States for the United States and other countries. Official name of Windows is Microsoft Windows Operating System.

Pentium, Core Duo, Core 2 Duo, Atom Core i3, Core i5 and Core i7 are the registered brand of Intel Corporation and its subsidiaries for the United States and other countries.

### **Disclaimer**

We would like you to understand in advance that we are not responsible for the damage which is caused by use or unusable this product or attached software to customers or the third party. We also have no legal responsibilities for the damaged which is caused by negligent use, use without paying attention to descriptions in caution or warning or act of providence. Even though we are informed such usage in advance, we are not responsible for the damage.

Screen of PC in this English manual is different from the actual one in some cases. We do not compensate the damage resulting from wrong descriptions in this manual.

### Installation of software

#### Installation of software

Insert an installation CD in CD-ROM drive. If CD is inserted, installation is started automatically. If it is not started automatically, open the CD-ROM and execute setup.exe file in CD-ROM to start installer.

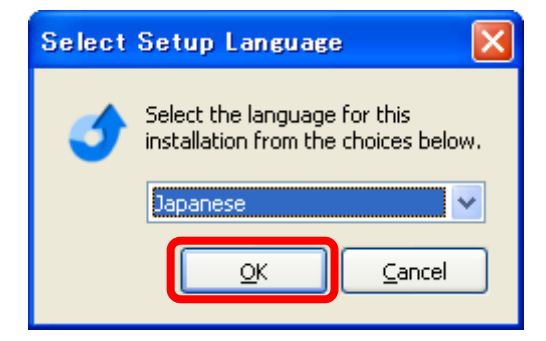

 Select the language in accordance with environment in use and click "OK" button.

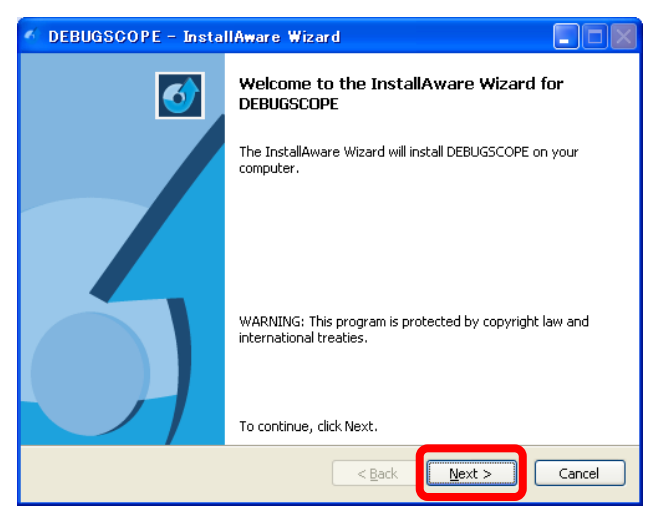

• Click "Next >" button.

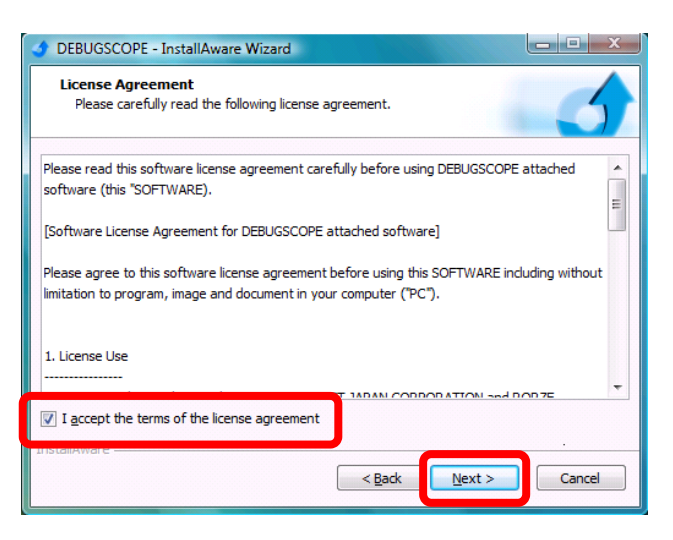

• Tick the box located left below of the license agreement and click "Next >".

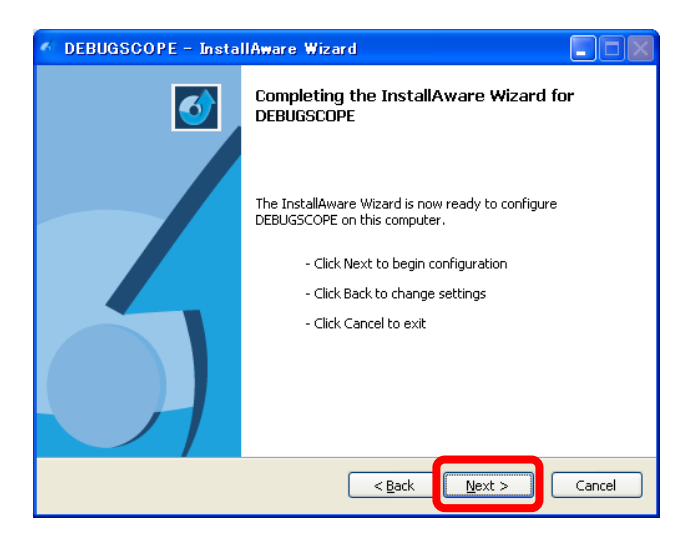

• After information of installation is confirmed, Click "Next >" button.

• The software is installed.

| DEBUGSC                    | OPE – InstallAware Wizard                                                                     |
|----------------------------|-----------------------------------------------------------------------------------------------|
| Installing D<br>The progra | EBUGSCOPE<br>am features you selected are being configured.                                   |
| 12                         | Please wait while the InstallAware Wizard installs DEBUGSCOPE. This may take several minutes. |
|                            | Status:                                                                                       |
|                            |                                                                                               |
|                            |                                                                                               |
| InstallAware —             | < Back Next > Cancel                                                                          |

| 🀔 DEBUGSCOPE - Insta | IIAware Wizard                                                             |
|----------------------|----------------------------------------------------------------------------|
| <b>o</b>             | Completing the InstallAware Wizard for<br>DEBUGSCOPE                       |
|                      | You have successfully completed the InstallAware Wizard for<br>DEBUGSCOPE. |
|                      | To close this wizard, click Finish,                                        |
|                      | < Back Finish Cancel                                                       |

 After installation is completed, the above message is shown. Click "Finish" button to close window.

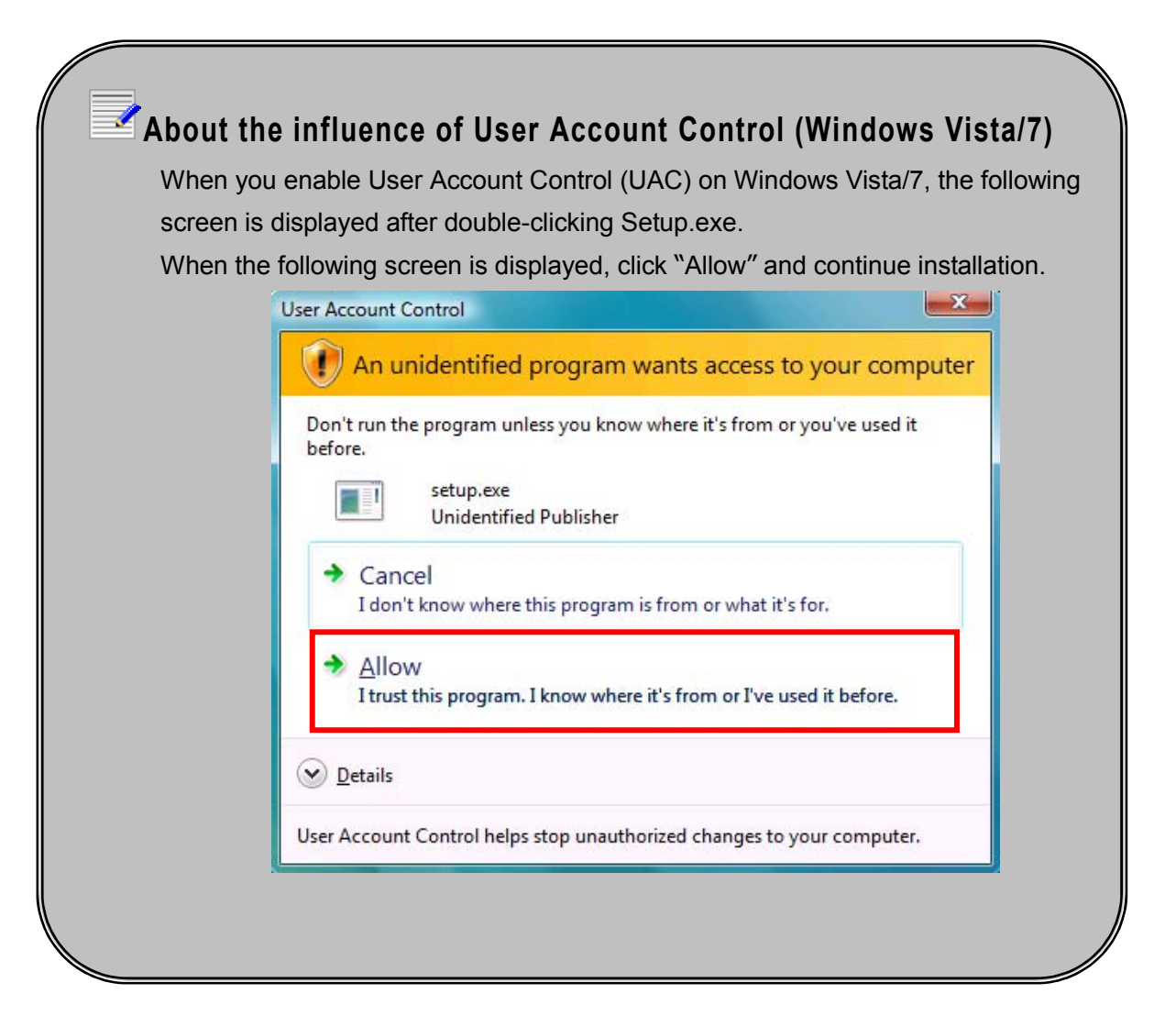

# **Basic operation**

Waveform data which is imported to the hard disk of PC by "Data logging function" or "Pre-trigger function" (-> Refer to the DEBUGSCOPE Instruction Manual) of DEGUBSCOPE is reproduced by the data analysis software. The data analysis software is available whether the main body is connected or not.

### **Start software**

Method to start

```
1
```

To start the software, select "Start" -> "All programs" -> "DEBUGSCOPE" -> "Analyzer".

| DEBUGSCOPE - Data Analyzer                                                                                                    | - Version 1.0.0                                                                               |                          |               |                                                              |             |
|----------------------------------------------------------------------------------------------------|-----------------------------------------------------------------------------------------------|--------------------------|---------------|--------------------------------------------------------------|-------------|
| CH1:V/div                                                                                                    | CH2:V/div                                                                                     | TIME:S                   | S/divS TRIG:  | V                                                            |             |
|                                                                                                    |                                                                                               |                          |               |                                                              | File End => |
|                                                                                                    |                                                                                               |                          |               |                                                              | ·····       |
| Ţ                                                                                                    | 1                                                                                             | I I                      | 1             | I                                                            | 1 1         |
| Measurement Markers Info<br>CH1 Position<br>CH2 Position<br>Trigger Setting<br>Start trigger CH<br>Start trigger Edge<br>Start trigger Level | Measurement time     Sampling     Measurement Status     End trigger CH     End trigger Level | <br><br><br><br><br><br> | Speed<br>X1 Y | retrieval<br>Rise V Freq of triacer<br>Rise V Fred<br>AUTO V | 1<br>1<br>⊷ |

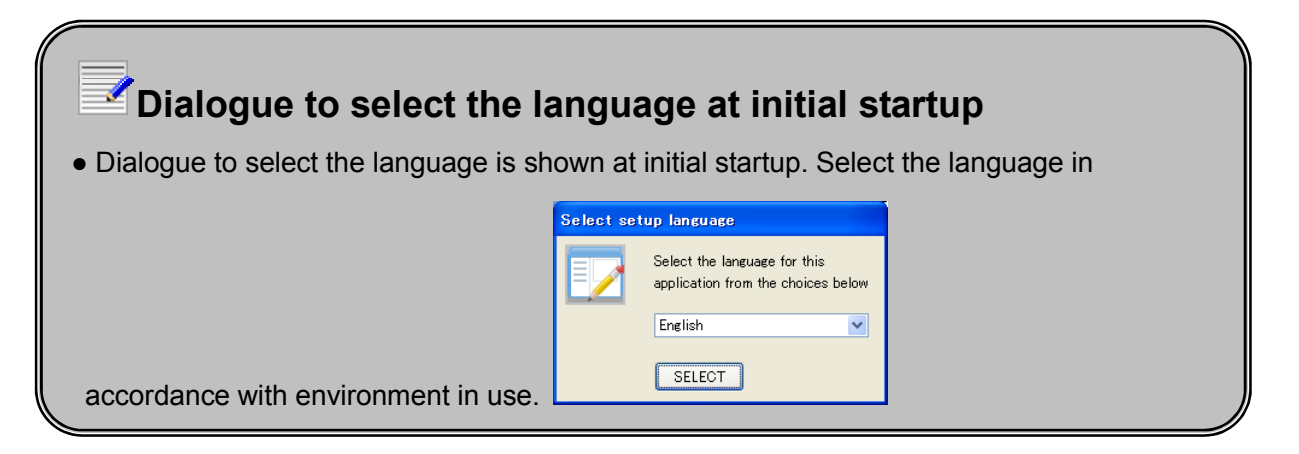

## **Description of oscilloscope mode screen**

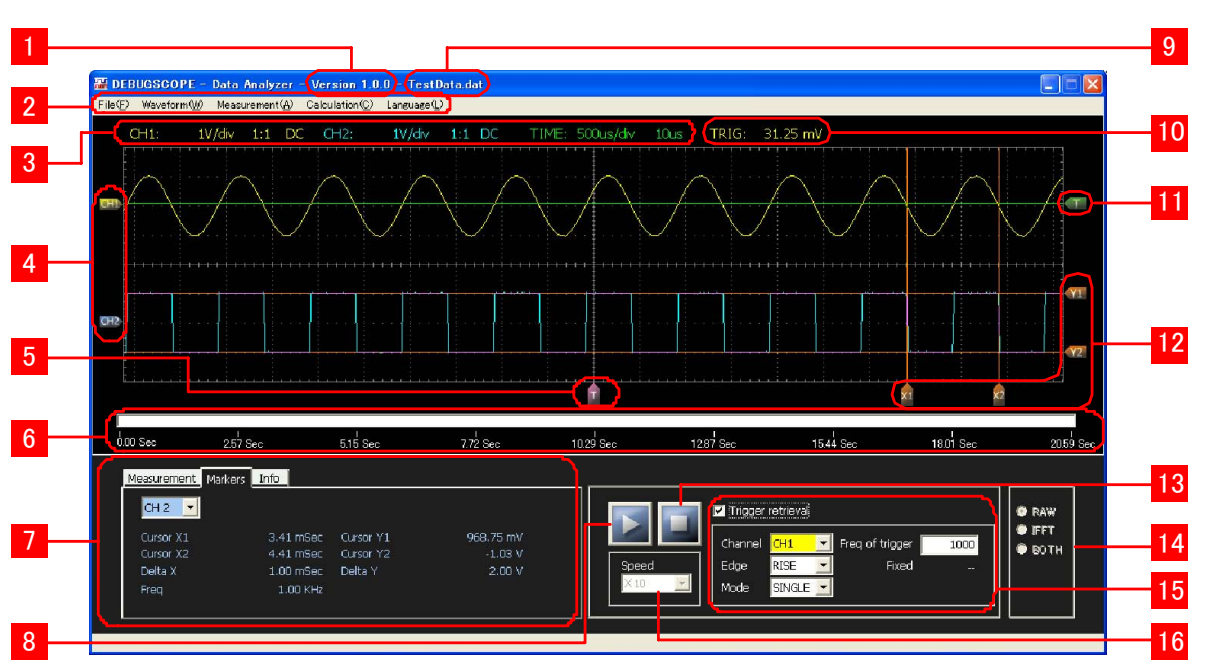

Main screen (when data file is played)

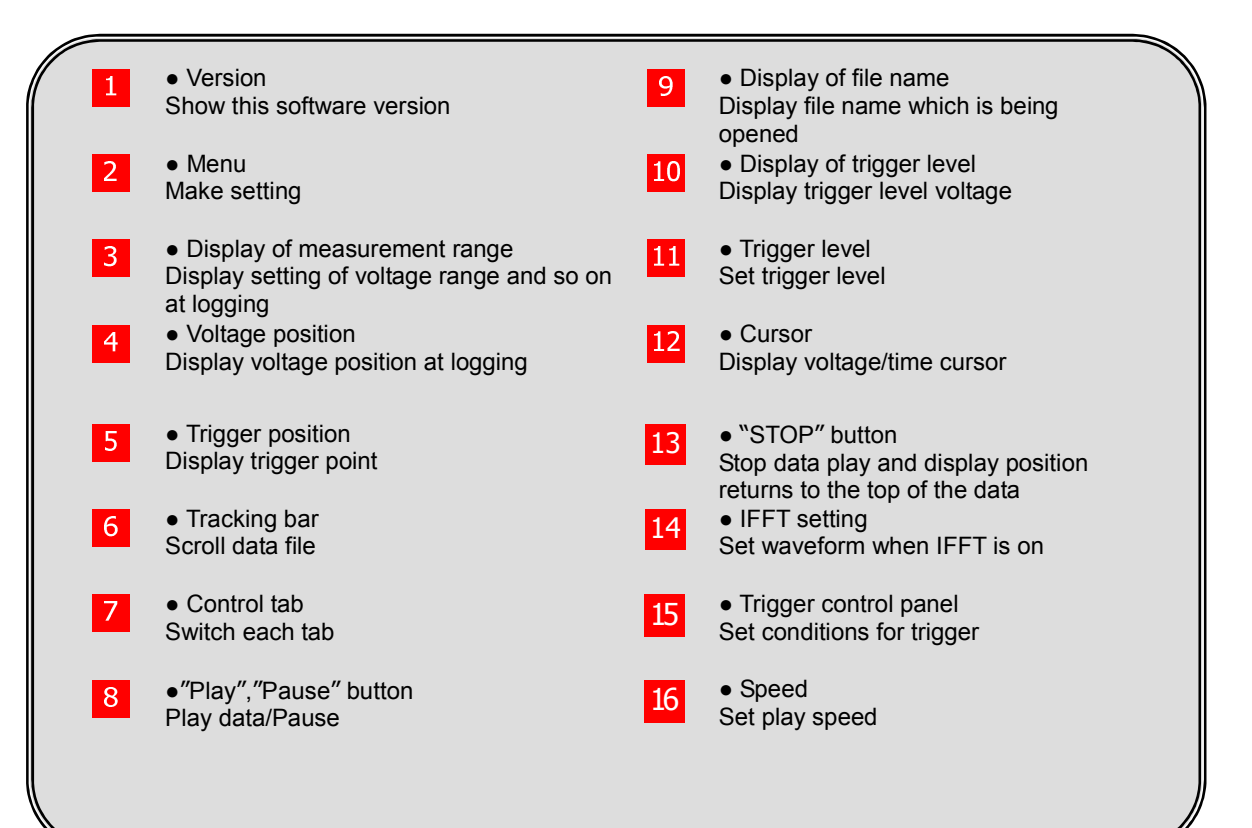

### Read of data file

#### Operation

Click "File" -> "Open" in menu. Or hold "Ctrl" button and press "O". Select data file. When it is read properly, recorded waveform is shown.

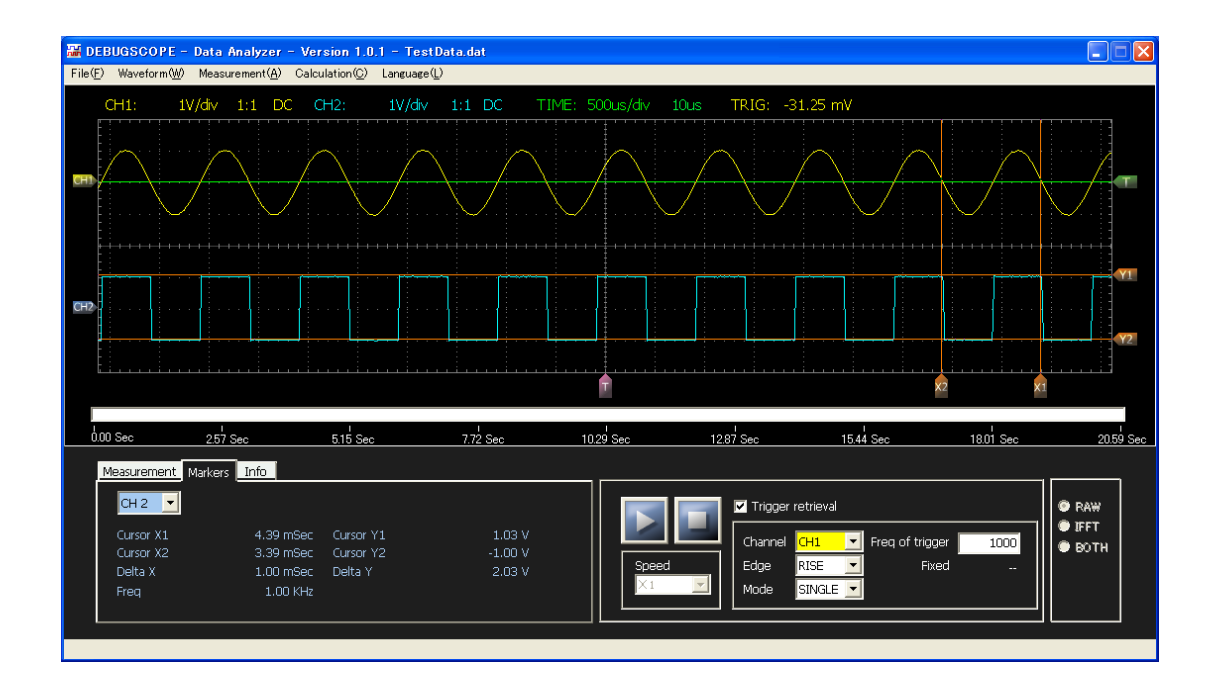

In case that the measurement data size is not enough for one screen (1024 points or less), the following message is shown.

In this case, data play and trigger retrieval are not available.

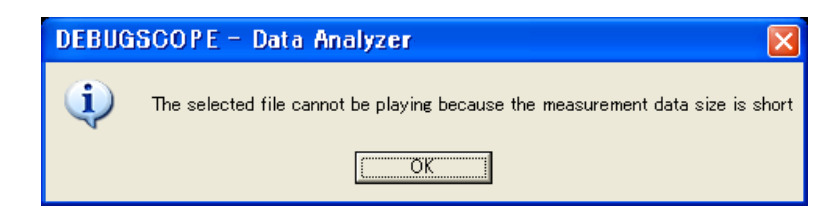

\* When pre-trigger data is read, "pre-trigger" is displayed on the title bar as shown in the figure below. When the data logger data is read, it is not displayed.

🚟 DEBUGSCOPE - Data Analyze (Pre-trigger) - Version 1.0.0 - TestData2.dat

If the following error is shown, check a data file which was selected.

If the selected data file does not exist, the following message is shown.
 Check the name of data file.

| DEBUG | iSCOPE - Data Analyzer          | × |
|-------|---------------------------------|---|
| 8     | The selected file was not found |   |
|       | ОК                              |   |

If the selected data file is being opened by other software, the following message is shown.
Data file should not be edited. There is a possibility that the file is damaged.
When a data file is read by PC other than PC in use (by LAN and so on), the following message is shown in some cases. The data file should be read by PC in use.

| DEBUG | iSCOPE - Data Analyzer 🛛 🛛 🛛 🛛                                                          |
|-------|-----------------------------------------------------------------------------------------|
| 8     | The selected file was stopped reading because another process already has been using it |
|       |                                                                                         |

• If a data file which was completed without start trigger working within the time limit by data logging function was selected, the following message is shown.

| DEBUG | SCOPE - Data Analyzer 🛛 🛛 🗙                                                                 |
|-------|---------------------------------------------------------------------------------------------|
| 8     | The selected file cannot be playing because there is no measuring data in the selected file |
|       | <u> </u>                                                                                    |

• If a data which was acquired by data logger function is abnormal, the following message is shown. A data file cannot be read in this case.

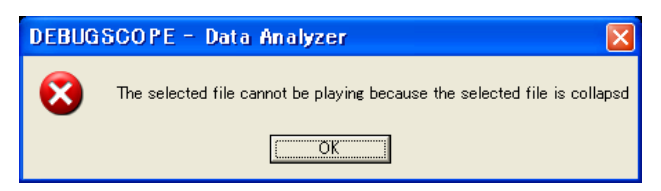

 If a data file which is acquired by neither data logger function nor pre-trigger function was selected, the following message is shown. Select a data file which was acquired by this product only.

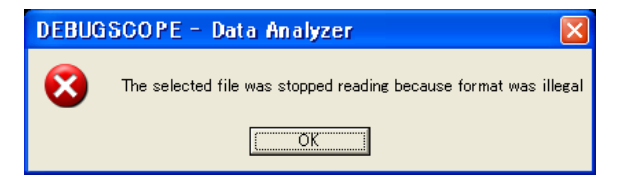

### **Display of data file properties**

Setting information when "Data logging function" or "Pre-trigger function" of DEBUGSCOPE is used can be displayed.

#### Operation

Click "Info" tab in the main screen. The following is setting information of measurement done by "Data logging function".

| Measurement Markers I                  | nfo               |                                    |                              |
|----------------------------------------|-------------------|------------------------------------|------------------------------|
| CH1 Position<br>CH2 Position           | 4.00 V<br>-3.94 V | Measurement time<br>Samnling       | 8.63 Sec<br>10us (100 KSa/s) |
| Trigger Setting Start &                | end trigger       | Measurement Status                 | Ended with trigger           |
| Start trigger CH<br>Start trigger Edge | CH1<br>RISE       | End trigger CH<br>End trigger Edge | CH2<br>RISE                  |
| Start trigger Level                    | 2.44V             | End trigger Level                  | 2.31V                        |

The following is the setting information of measurement done by "Pre-trigger function".

| Measurement Markers             | Info        |                                |                      |
|---------------------------------|-------------|--------------------------------|----------------------|
| CH1 Position                    | 2.03 V      | Measurement time               | 5.24 Sec             |
| CH2 Position<br>Trigger Setting | -1.97 V<br> | Sampling<br>Measurement Status | 10us (100 KSa/s)<br> |
| Start trigger CH                |             | End trigger CH                 |                      |
| Start trigger Edge              |             | End trigger Edge               |                      |
| Start trigger Level             |             | End trigger Level              |                      |

#### Control of properties display (o: Display —: Nondisplay)

| Name of property    | Data logging | Pre-trigger |
|---------------------|--------------|-------------|
| CH1 Position        | 0            | 0           |
| CH2 Position        | 0            | 0           |
| Trigger Setting     | 0            | —           |
| Start trigger CH    | 0            | —           |
| Start trigger Edge  | 0            | —           |
| Start trigger Level | 0            | —           |
| Measurement time    | 0            | 0           |
| Sampling            | 0            | 0           |
| Measurement Status  | 0            | —           |
| End trigger CH      | 0            | —           |
| End trigger Edge    | 0            | _           |
| End trigger Level   | 0            | _           |

| CH1 position        | Display voltage position of CH1                                                            |
|---------------------|--------------------------------------------------------------------------------------------|
| CH2 position        | Display voltage position of CH2                                                            |
| Trigger Setting     | Display logging pattern which was used in "Data logging function"                          |
|                     | Time measurement                                                                           |
|                     | Start trigger                                                                              |
|                     | End trigger                                                                                |
|                     | ●Start & end trigger                                                                       |
| Start trigger CH    | Display a channel of start trigger                                                         |
|                     | If logging patter is "Start trigger" or "Start & end trigger", one of                      |
|                     | "CH1", "CH2" or "EXT" is shown.                                                            |
| Start trigger Edge  | Display edge f start trigger                                                               |
|                     | If logging pattern is "Start trigger" or "Start & end trigger", one of                     |
|                     | "RISE", "FALL" or "BOTH" is shown.                                                         |
| Start trigger Level | Display level of start trigger                                                             |
|                     | If logging pattern is "Start trigger" or "Start & end trigger", it is shown.               |
|                     | If the trigger is "EXT", it is not shown.                                                  |
| Measurement time    | Display time to record data                                                                |
| Sampling            | Display sampling period and sampling frequency                                             |
| Measurement Status  | Display end status in case that "Data logging function" is used.                           |
|                     | <ul> <li>If logging pattern is "Measurement time", "Ended with time".</li> </ul>           |
|                     | <ul> <li>If logging pattern is "Start trigger", "Ended with time".</li> </ul>              |
|                     | <ul> <li>If logging pattern is "End trigger", "Ended with trigger".</li> </ul>             |
|                     | <ul> <li>If logging pattern is "Start &amp; end trigger", "Ended with trigger".</li> </ul> |
|                     | <ul> <li>When logging was aborted, "Interrupt".</li> </ul>                                 |
| End trigger CH      | Display a channel of end trigger                                                           |
|                     | If logging pattern is "End trigger" or "Start & end trigger", one of "CH1",                |
|                     | "CH2" or "EXT" is shown.                                                                   |
| End trigger Edge    | Display edge of end trigger                                                                |
|                     | If logging pattern is "End trigger" or "Start & end trigger", one of "RISE",               |
|                     | "FALL" or "BOTH" is shown.                                                                 |
| End trigger Level   | Display level of end trigger                                                               |
|                     | If logging pattern is "End trigger" or "Start & end trigger", it is shown.                 |
|                     | If the trigger is "EXT", it is not shown.                                                  |

The following table describes the description of each property name in "Info" tab.

# Data play and scroll operation

|   | Data play                                                                                                    |
|---|----------------------------------------------------------------------------------------------------|
| 1 | Select "Speed" and click "Play" button Image: Trigger retrieval       Image: Trigger retrieval       Image: Trigger retrineval |
|   | <ul> <li>About Speed</li> <li>If trigger search is being used (trigger retrieval is ticked), data play speed cannot be selected.</li> </ul>                                                                                                    |
| 2 | During data play, if "Pause" button is clicked, data play is paused. If "Stop" button is clicked, data play stops and display position returns to the top of the data.                                                                                                    |

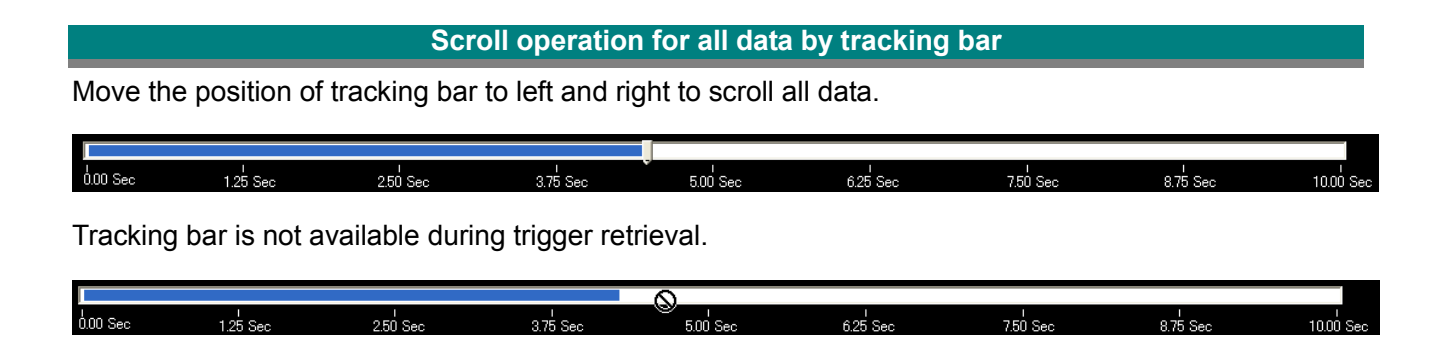

If a data file is played to the end, "File End = " is shown upper right in the screen.

When "File End" is shown, data play is completed.

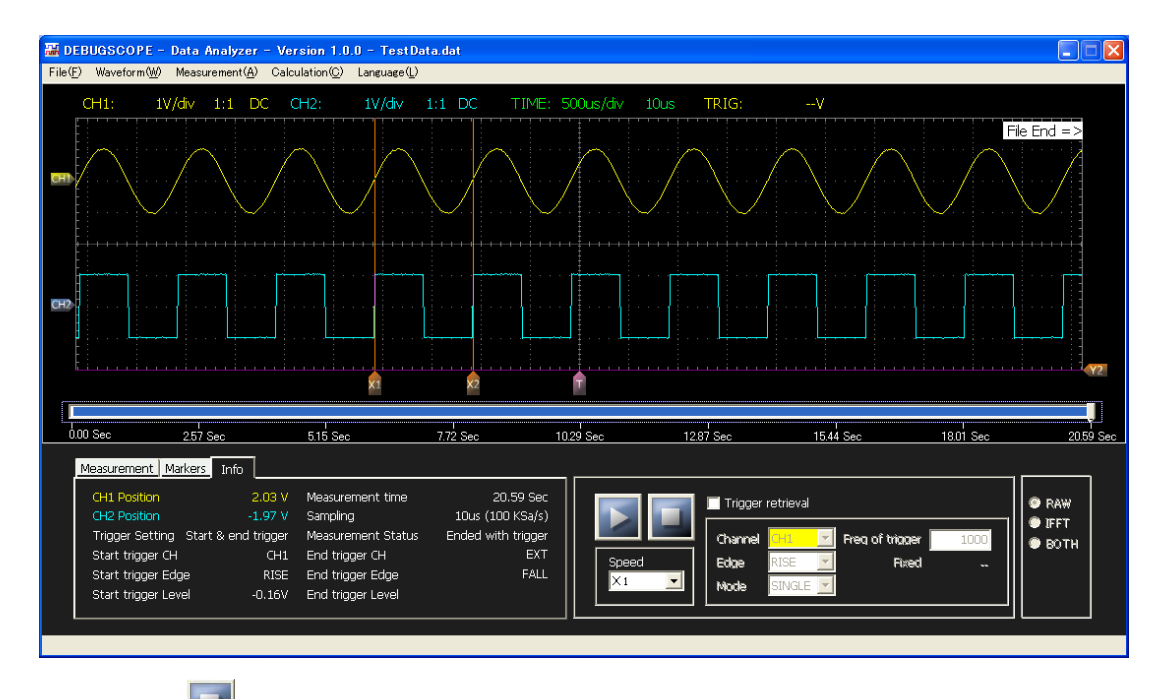

Click "Stop" button 📕 to back to the top of the data.

\* "File" and Trigger control panel in menu cannot be selected during data play.

## Selection of displayed waveform

The waveform of CH1 and CH2 to be displayed on the screen can be selected.

Operation procedure in the main screen

Select "Waveform" -> "CH1", "CH2" or "BOTH" in menu.

| Show CH1 only | <ul> <li>"Waveform" -&gt; "CH1" in menu</li> </ul>  |
|---------------|-----------------------------------------------------|
|               | • "Shift″ + "F1″                                    |
| Show CH2 only | <ul> <li>"Waveform" -&gt; "CH2" in menu</li> </ul>  |
|               | • "Shift″ + "F2″                                    |
| Show both CH1 | <ul> <li>"Waveform" -&gt; "BOTH" in menu</li> </ul> |
| and CH2       | • ``Shift″ + ``F3″                                  |

### Displayed waveform

- In case that only "CH1" is shown, marker and trigger channel is "CH1" only.
  - FFT shows "CH1" only.

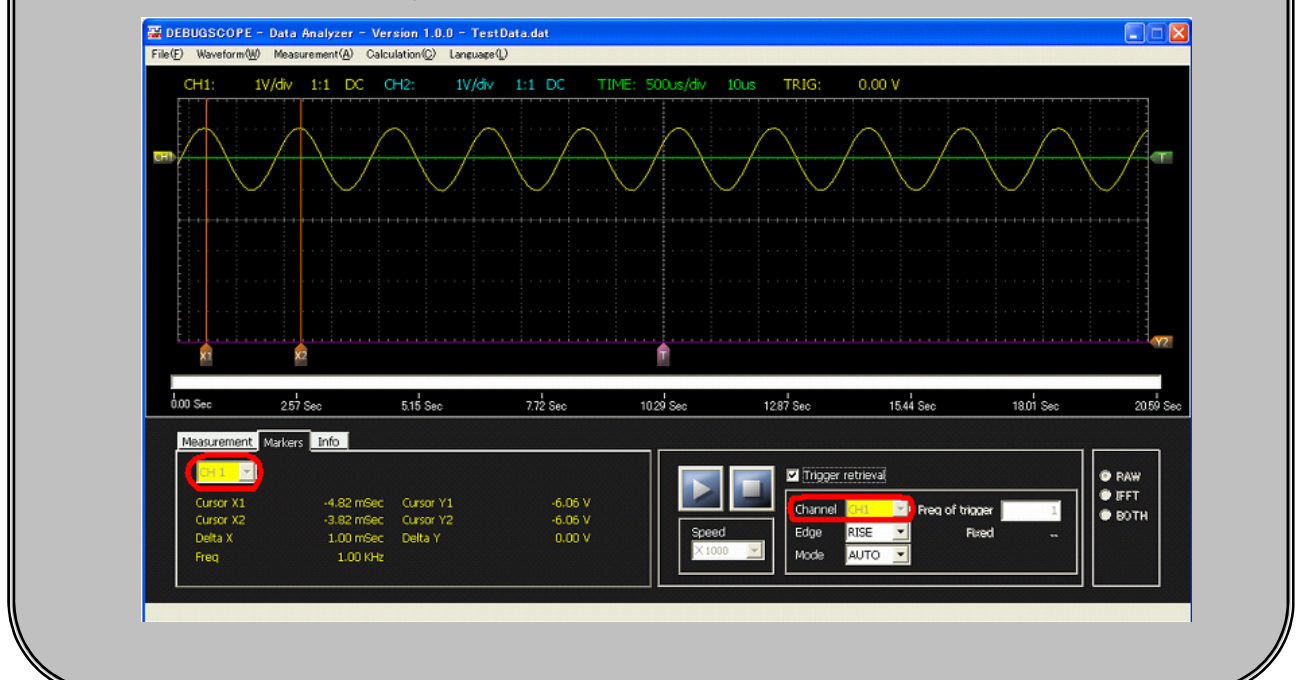

### **Use of cursor**

Measure voltage and frequency by cursor.

|   |                       | Operation procedure in the main screen                                 |
|---|-----------------------|------------------------------------------------------------------------|
| 1 | Switch the tab in t   | he main screen to "Markers".                                           |
| 2 | Select a channel t    | to be measured.                                                        |
|   | * In the setting of t | the waveform display, the channel set to non-display is not available. |
| 3 | Move horizontal c     | ursor Y1 $4$ and Y2 $4$ , and vertical cursor X1 and X2 to measure.    |
|   | The following table   | e shows the description of cursor display.                             |
|   | Cursor X1             | Show the time of vertical cursor X1.                                   |
|   | Cursor X2             | Show the time of vertical cursor X2.                                   |
|   | DeltaX                | Show the absolute value of the difference between X1 and X2.           |
|   | Frequency             | Show the frequency of DeltaX.                                          |
|   | Cursor Y1             | Show the voltage value of horizontal cursor Y1.                        |
|   | Cursor Y2             | Show the voltage value of horizontal cursor Y2.                        |
|   | DeltaY                | Show the absolute value of the difference between Y1 and Y2.           |

### Initial cursor position at the start

- When this software is started for the first time, vertical cursor X1 and X2 are in the left end of the screen. Since X1 and X2 have overlapped, X1 will be displayed if X2 is moved.
- Horizontal cursor Y1 and Y2 are in the lower right of the screen.
   Since Y1 and Y2 have overlapped, Y1 will be displayed if Y2 is moved.

#### Operation procedure when FFT or spectrogram is shown

1

Show FFT or spectrogram.

-> Refer to "Use of FFT and spectrogram" in P23

| VI 1 40.484 KHZ NI 1 I      | 1.538 dBV         |  |
|-----------------------------|-------------------|--|
| v2 : 50.000 KHz h2 : -(     | 69.231 dBV        |  |
| DeltaV: 3.516 KHz DeltaH: 8 | 0.769 dBV IFFT ON |  |

2

Move horizontal cursor H11 and H21, and vertical cursor V11 and V21 to measure.

The following table shows the description of cursor display.

| v1     | Show the value of vertical cursor V1.                        |
|--------|--------------------------------------------------------------|
| v2     | Show the value of vertical cursor V2.                        |
| DeltaV | Show the absolute value of the difference between v1 and v2. |
| h1     | Show the value of horizontal cursor H1.                      |
| h2     | Show the value of horizontal cursor H2.                      |
| DeltaH | Show the absolute value of the difference between h1 and h2. |

### Use of trigger retrieval

Set trigger channel, edge and mode, and perform trigger retrieval. As for trigger channel, either "CH1" or "CH2" is selected. Edge is selected among "RISE", "FALL" or "BOTH".

As for mode, there are "Auto mode" which play as sequentially triggered, "Single mode" which retrieval is done by one trigger and "Count mode" which set the number of trigger.

#### Operation procedure of auto mode

#### Read a file. -> Refer to "Read of data file" in P6

2

- Tick checkbox of "Trigger retrieval" in trigger control panel and set as follows.
- Channel :CH1
- Edge :RISE
- Mode :AUTO
- Trigger level :0V

\* Move up and down the trigger level displayed in the right of the screen to set trigger level. The voltage value of trigger level is shown in the trigger level display (TRIG \*\*V).

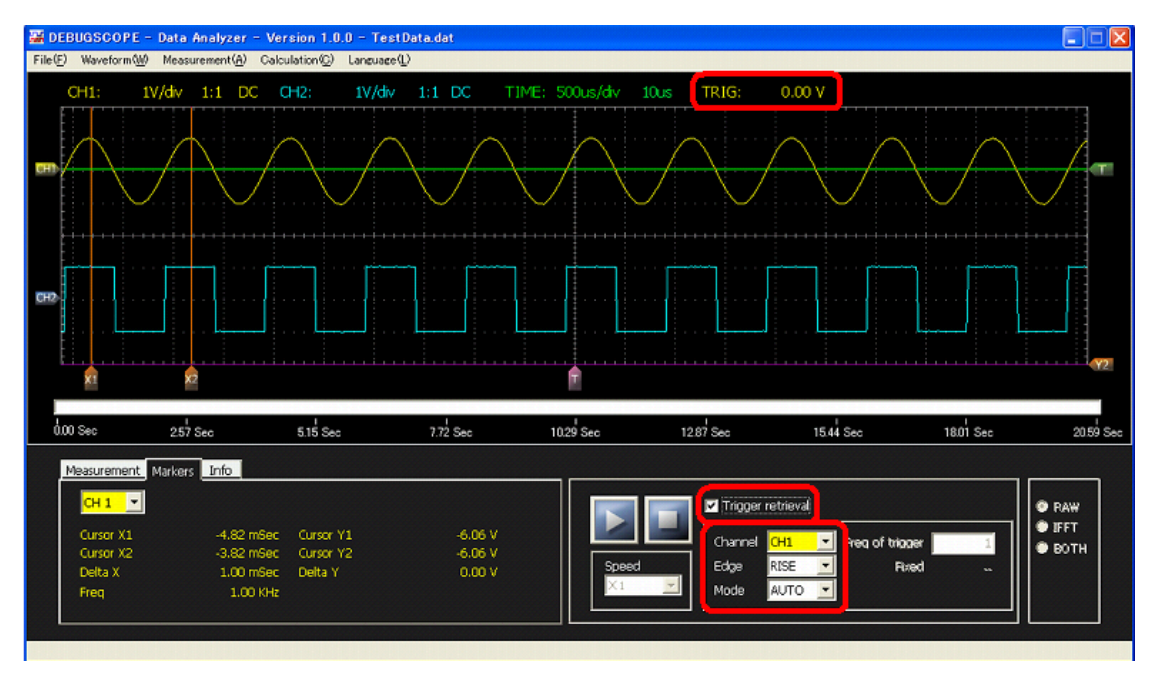

Click "Play" button and the trigger works. The following pictures shows that risen edge of sine wave (yellow) of CH1 moves to the trigger position.

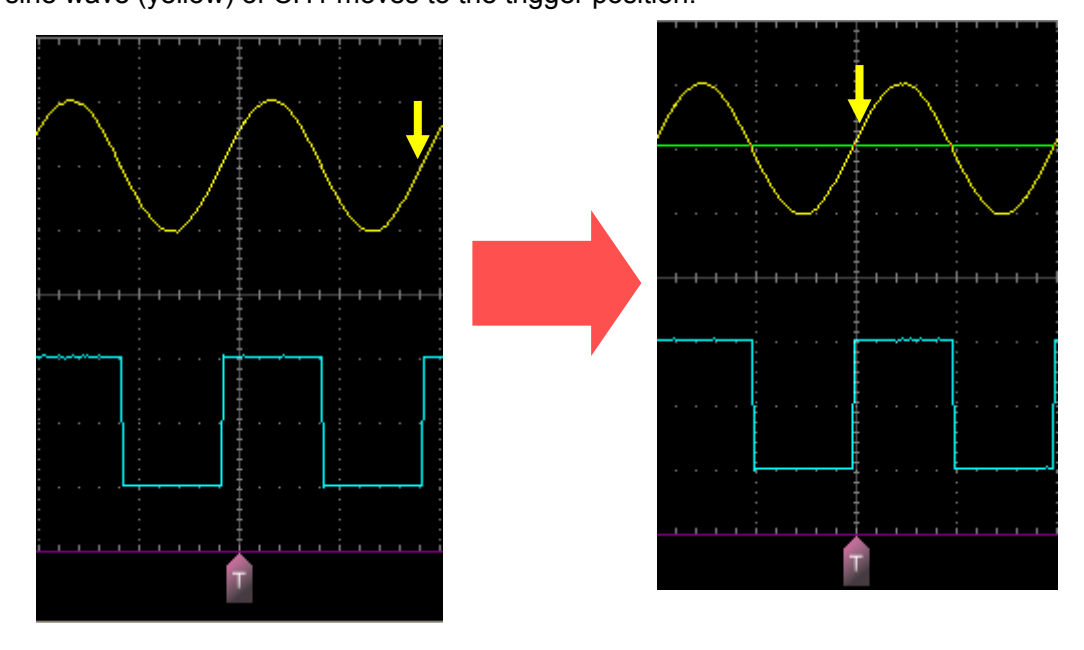

Data is played as sequentially triggered until the end of the file.

When the trigger works, the screen is updated. If the trigger does not work, the screen is not updated.

If "Pause" button is clicked, trigger retrieval stops temporarily.

\* "File" and "Waveform" in menu and "Trigger retrieval", "Trigger channel", "Trigger edge" and "Trigger mode" in Trigger control panel cannot be selected during trigger retrieval.

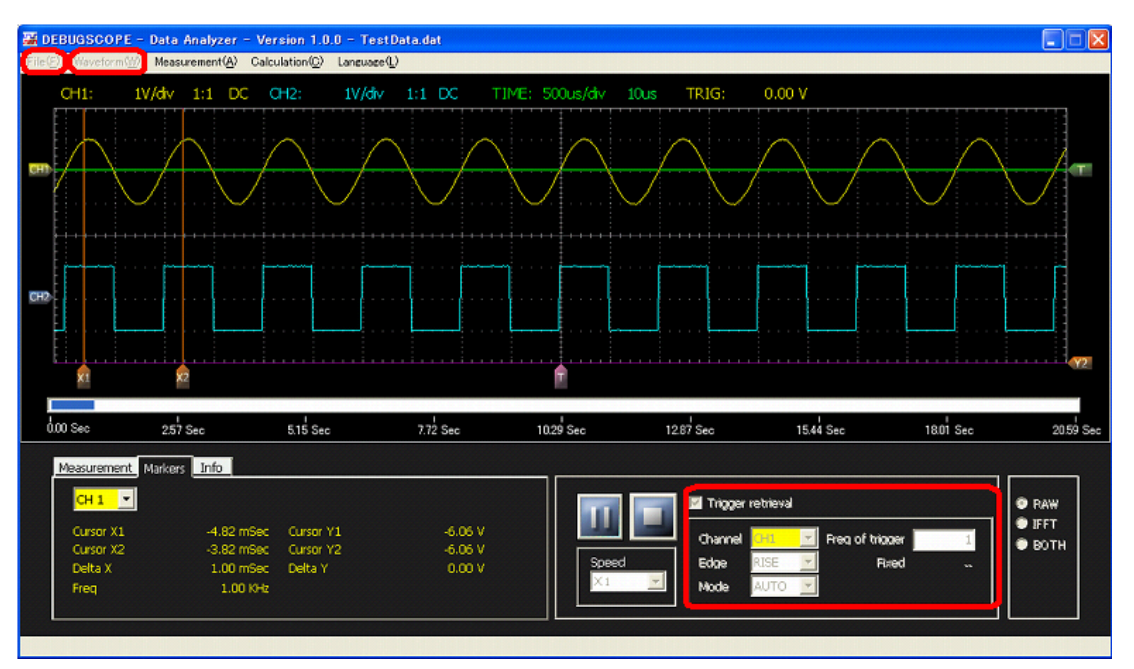

4 If "Play" button is clicked again, trigger retrieval is restarted from the position where trigger retrieval stopped temporarily.

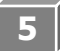

When trigger retrieval is performed until the end of the file, the following message is shown and trigger retrieval is completed.

Click "OK".

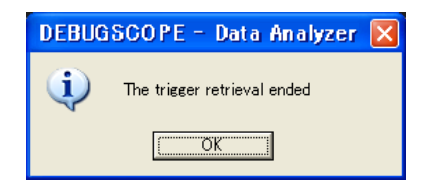

6 Click "Stop" button to return to the first screen of data and to remove the check mark from the box for "Trigger retrieval".

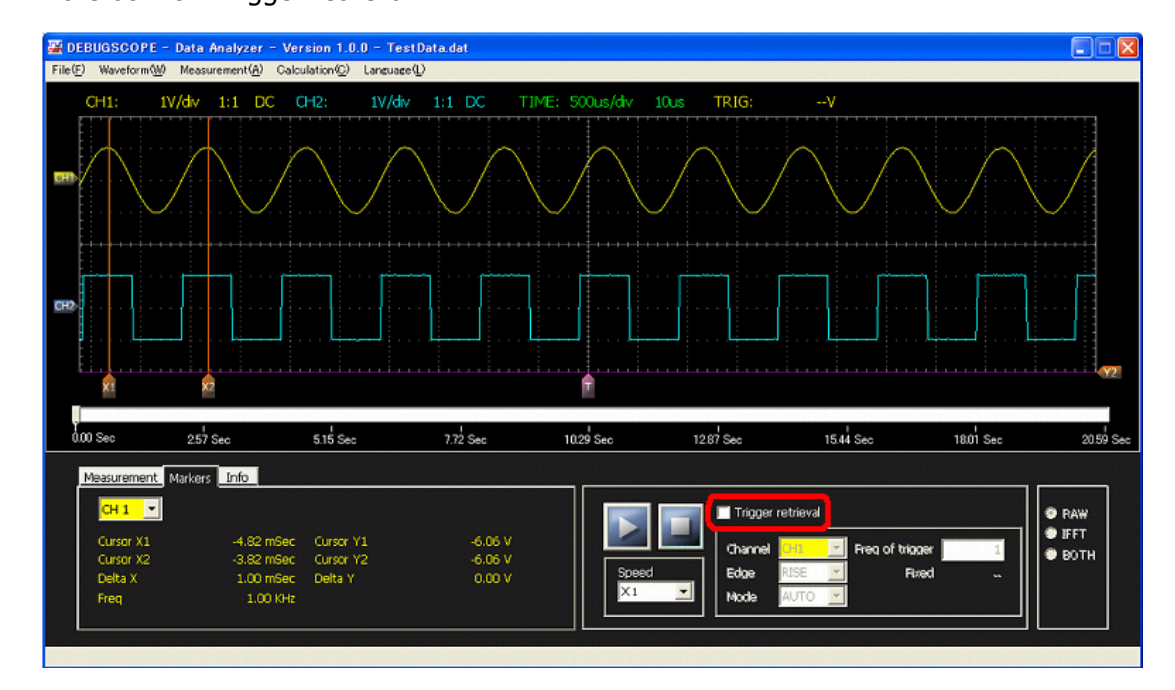

#### Usage of single mode

Tick checkbox of "Trigger retrieval" in trigger control panel and set as follows.

Read a file.-> Refer to "Read of data file" in P6

2

Channel :CH2

- Edge :FALL
- Mode :Single
- Freq of trigger :1
- Trigger level :0V

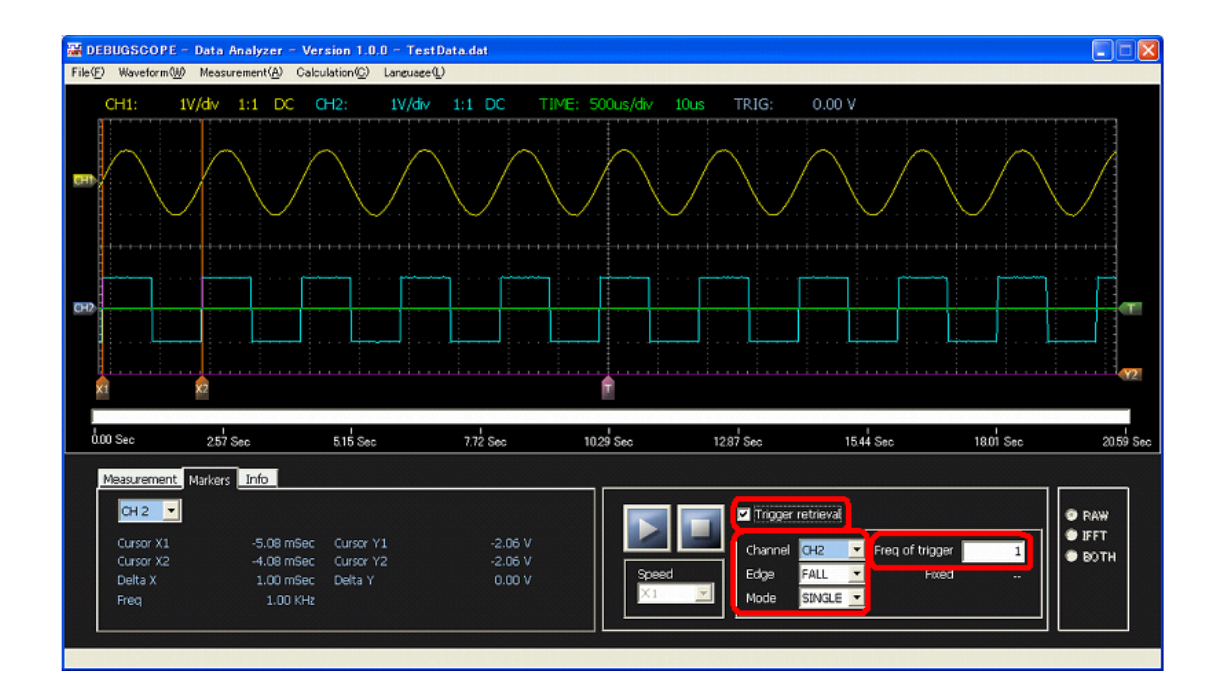

3

4

Click "Play" button When the trigger works, the count of "Fixed" shows "1" from "--",

"Fixed" is highlighted in red, and trigger retrieval is completed.

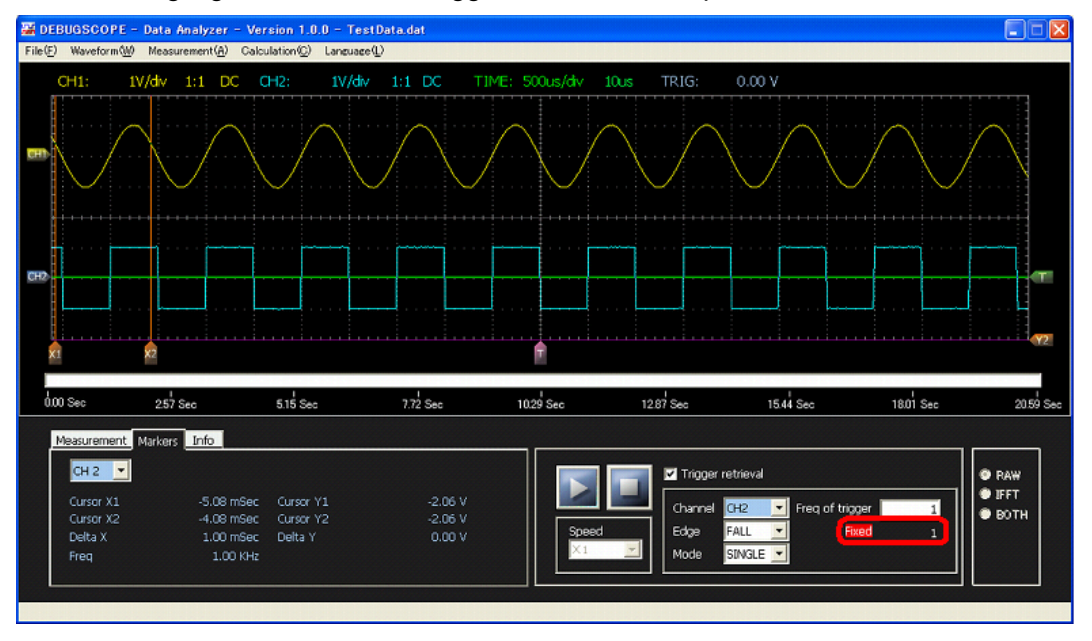

Click "Stop" button to return to the first screen of data and to remove the check mark from

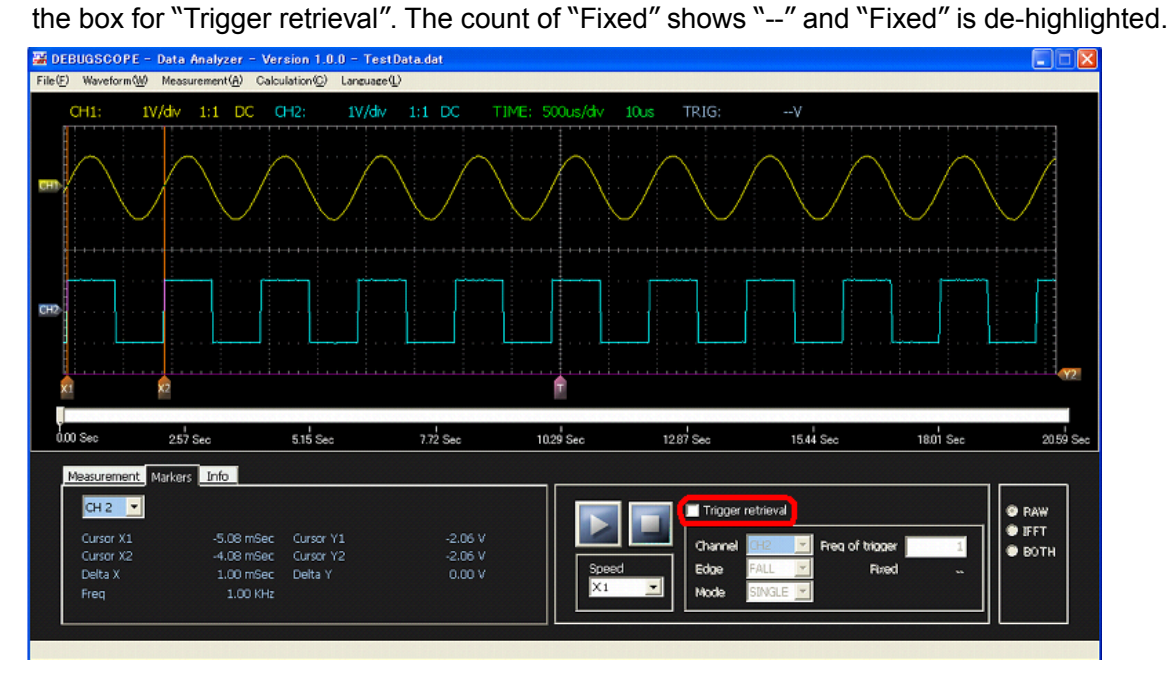

#### Operation procedure of count mode

The following operation stops data play when the number of trigger is counted 2000 times from the top of data.

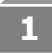

#### Read a file. -> Refer to "Read of data file" in P6

Tick "Trigger retrieval" in trigger control panel and set as follows.

- Channel :CH2
- Edge :RISE
- Mode : Single
- Freq of trigger :2000
- Trigger level :0V

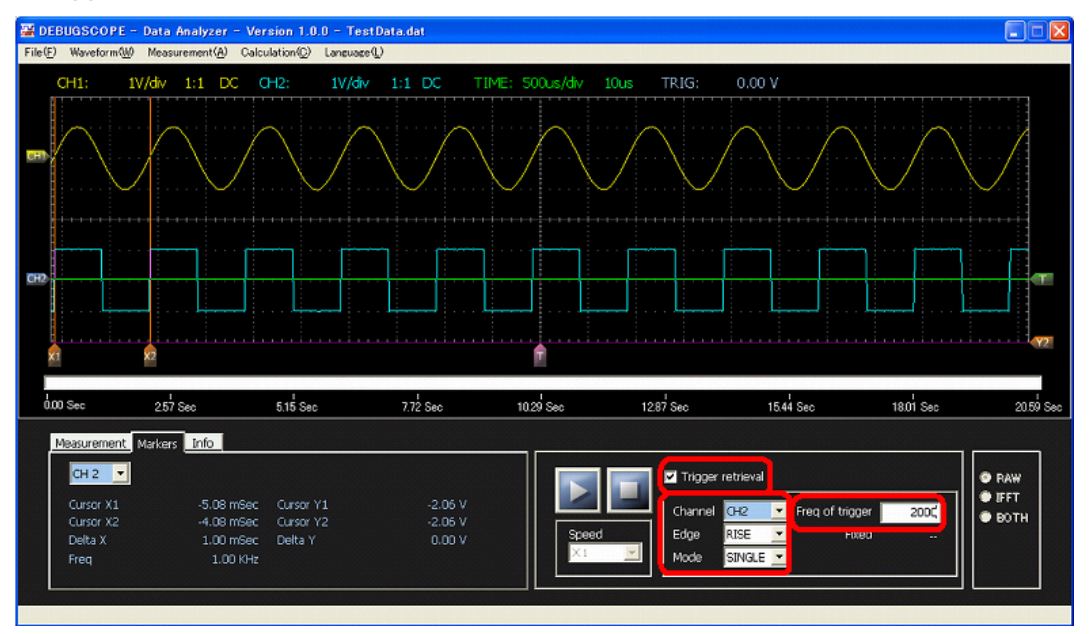

2

Click "Play" button and the trigger works, and "Fixed" which shows the number of trigger is counted up.

If "Pause" button is clicked, "Freq of trigger" can be changed.

\* When "Freq of trigger" is changed, the count of "Fixed" is reset.

### Freq of trigger

- "Freq of trigger" accepts up to 9999999 counts.
- Enter the value with one-byte number. (Two-byte characters cannot be entered.)

3

When the count of "Fixed" reaches the number in "Freq of trigger", "Fixed" lights up and data play stops.

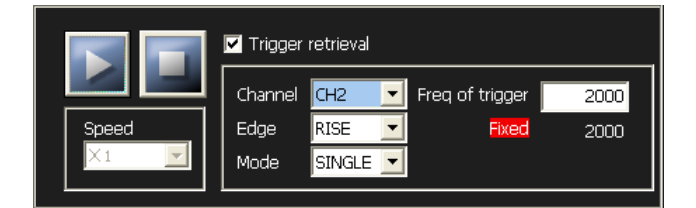

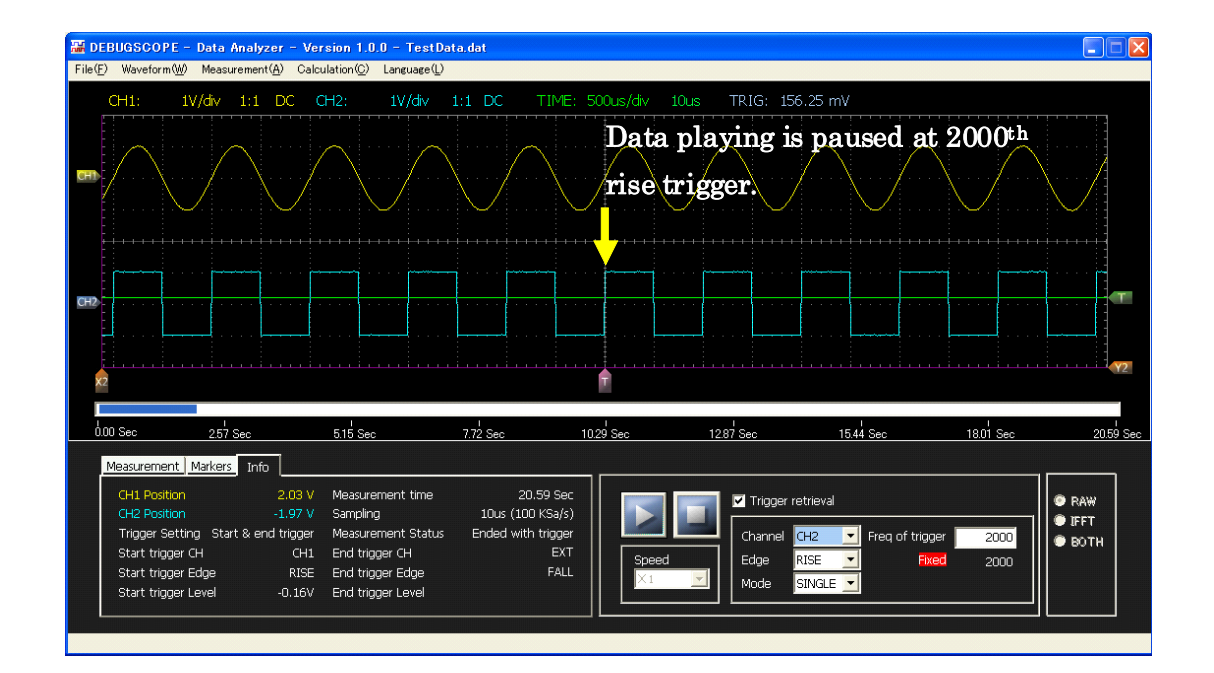

#### Resetting of "Fixed" count

- The following process resets "Fixed" count. ("Fixed" shows "-".).
  - Click "Stop" button
  - Untick "Trigger retrieval"
  - Change trigger channel (Display is not reset, but if "Play" button is clicked, the count starts from 0.)
  - · Change trigger mode from "Single" to "Auto"
  - After "Freq of trigger" is changed, click "Play" button. (Display is not reset, but if "Play" button is clicked, the count starts from 0.)

### **Pre-trigger data**

#### Composition of pre-trigger data

Pre-trigger data is 512K points data which consists of 256K points before and after the position in which the trigger worked.

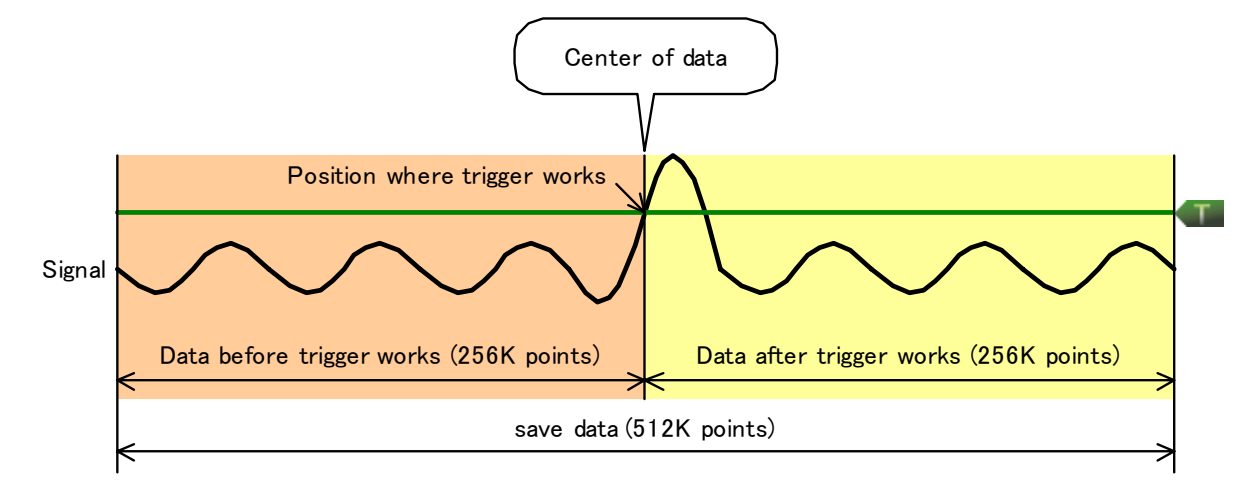

#### How to display center of data

By retrieving the trigger with single trigger using the same trigger setting as time that used the pre-trigger function, the center of data is displayed.

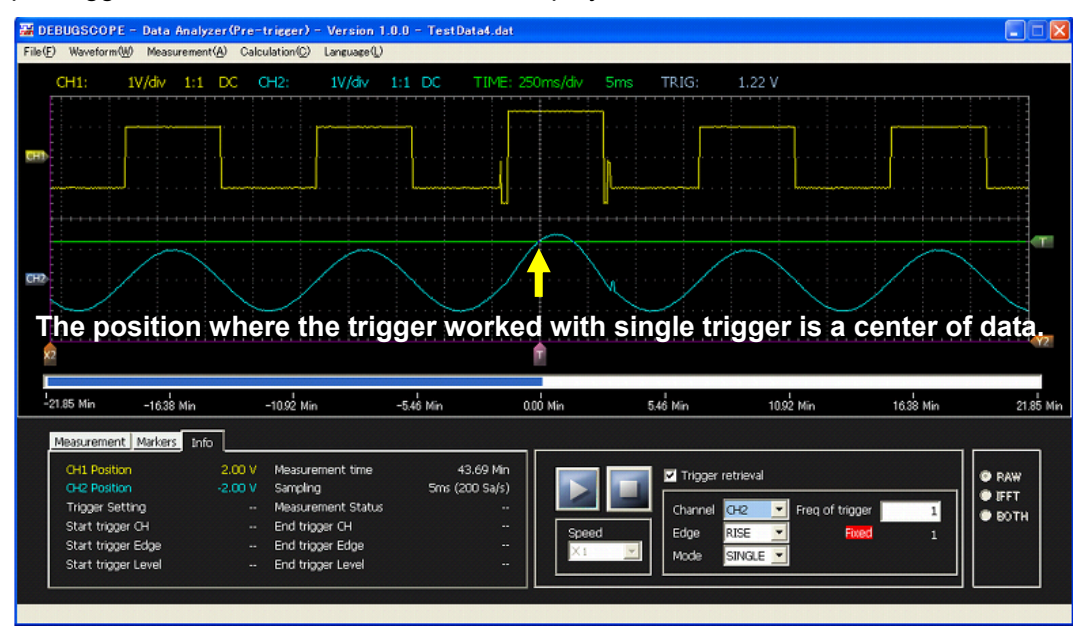

# **Use of FFT and spectrogram**

Measured signal waveform can be calculated by FFT, and shown in spectral display.

- Number of data :512 points
- Window function :None Hanning Hamming Blackman Blackman-Harris

Temporal variation and characteristics of frequency can be seen by spectrogram. Horizontal axis shows frequency, vertical axis shows time, and brightness shows spectrum intensity.

If spectrum intensity is strong, brightness gets higher logarithmically.

**Operation procedure** 

Click "Calculation" -> "FFT" in menu and "FFT Viewer" is shown.

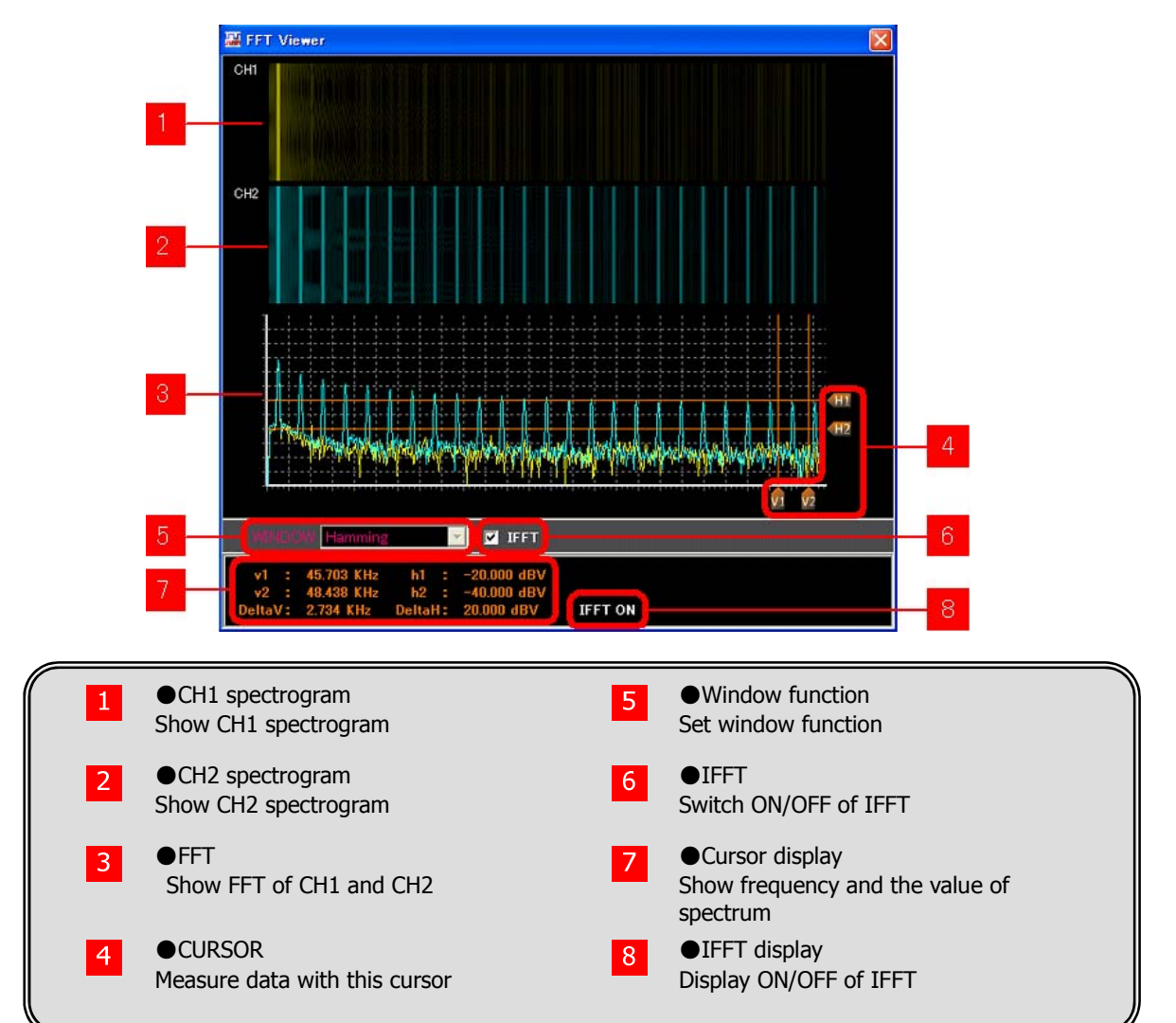

#### Setting of window function

Switch FFT window function by "WINDOW" list box in FFT display.

Type of window function :None Hanning Hamming Blackman Blackman-Harris

#### Measurement by cursor

Frequency and spectrum value can be measured by cursor. -> Refer to "Use of cursor" in P13 Graph cannot be zoomed.

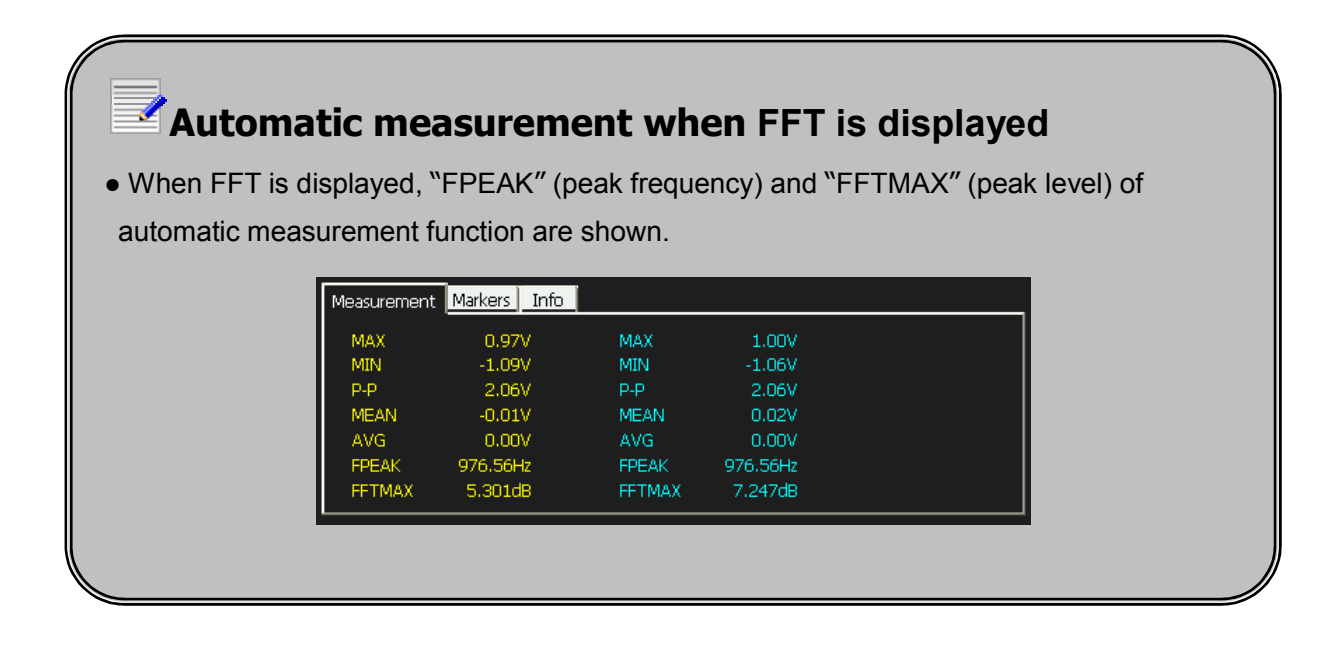

## **Use of IFFT (inverse FFT)**

IFFT (inverse transform of FFT) function can be used if tick the checkbox in FFT display.

Filter with various frequency characteristics are available by use of IFFT, and those filters can set cutoff frequency by cursor operation.

FFT display screen and the main screen are used in IFFT.

#### Example of bandpass filter creation

The following is an example of excerpt basic frequency (1KHz) from square wave with 1KHz.

1

Reproduce square wave with 1KHz.

The following shows square wave with 1KHz of CH2.

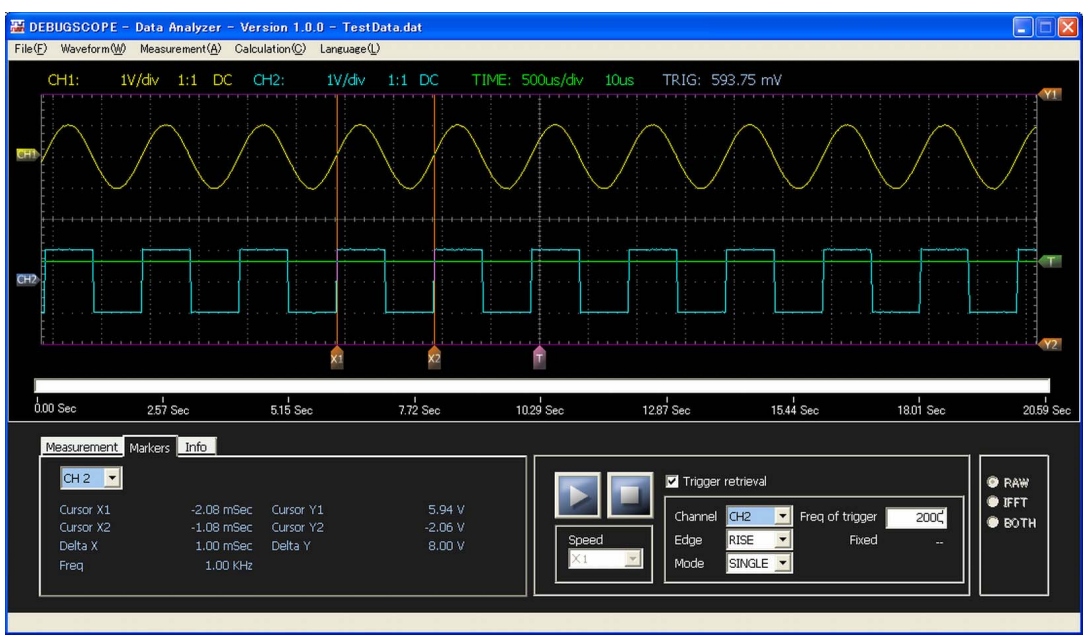

2

Click "Calculation" -> "FFT" in menu to show FFT Viewer.

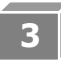

4

Tick "IFFT" checkbox.

\* Window function is automatically set to "Hamming".

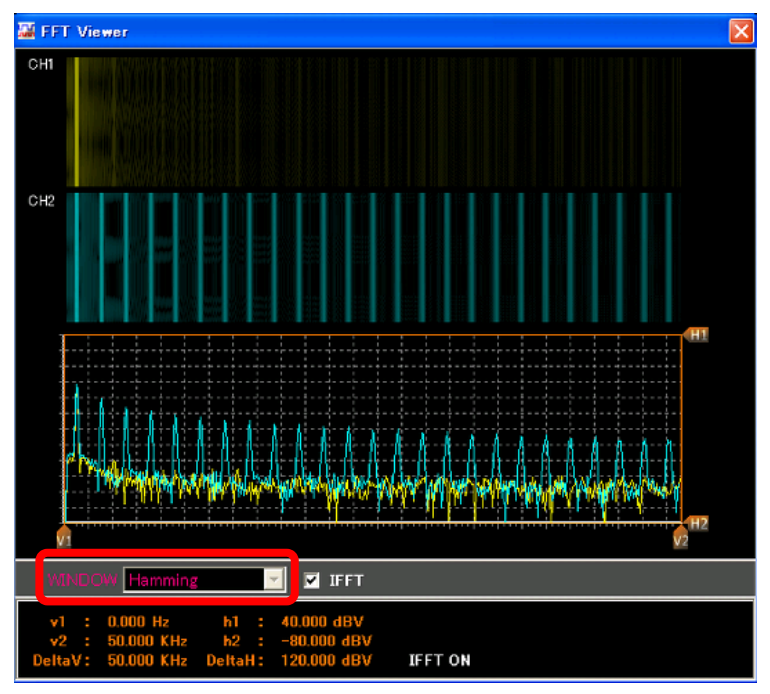

Sandwich a part of spectrum in square wave by vertical cursors V1 and V2 as shown below.

• Cursor V1 :587.084Hz

Cursor V2 :1.761KHz

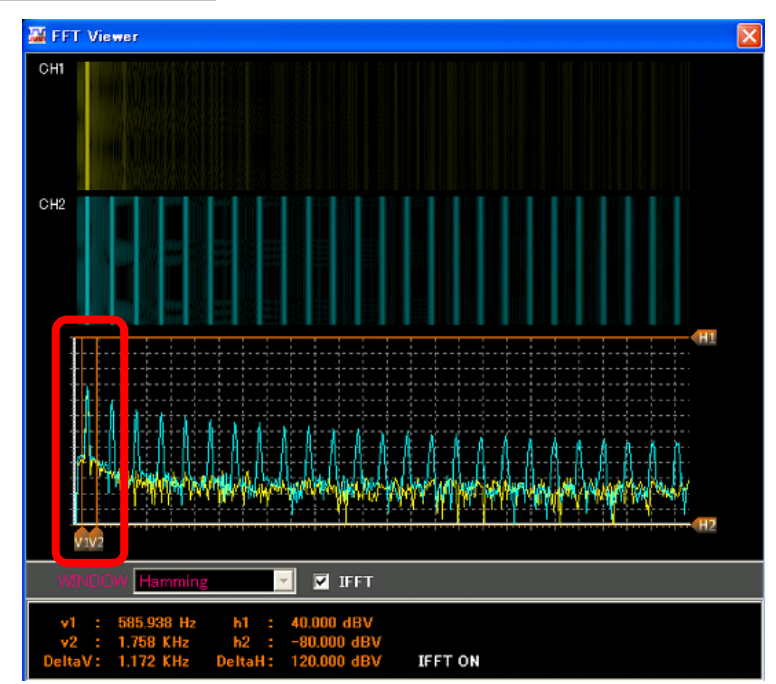

5

The result of inverse conversion is shown in the main screen.

Change radio button of "RAW", "IFFT" and "BOTH" in the lower right of the main screen to "IFFT" or "BOTH".

Setting and waveform are as follows.

| RAW   | Only measured waveform is shown.      |
|-------|---------------------------------------|
| тест  | Only waveform where IFFT is performed |
| 166.1 | is shown.                             |
| DOTU  | Both measure waveform and waveform    |
| вотп  | of IFFT are shown.                    |

In case that radio button is set to "IFFT", only waveform where IFFT is performed is shown.

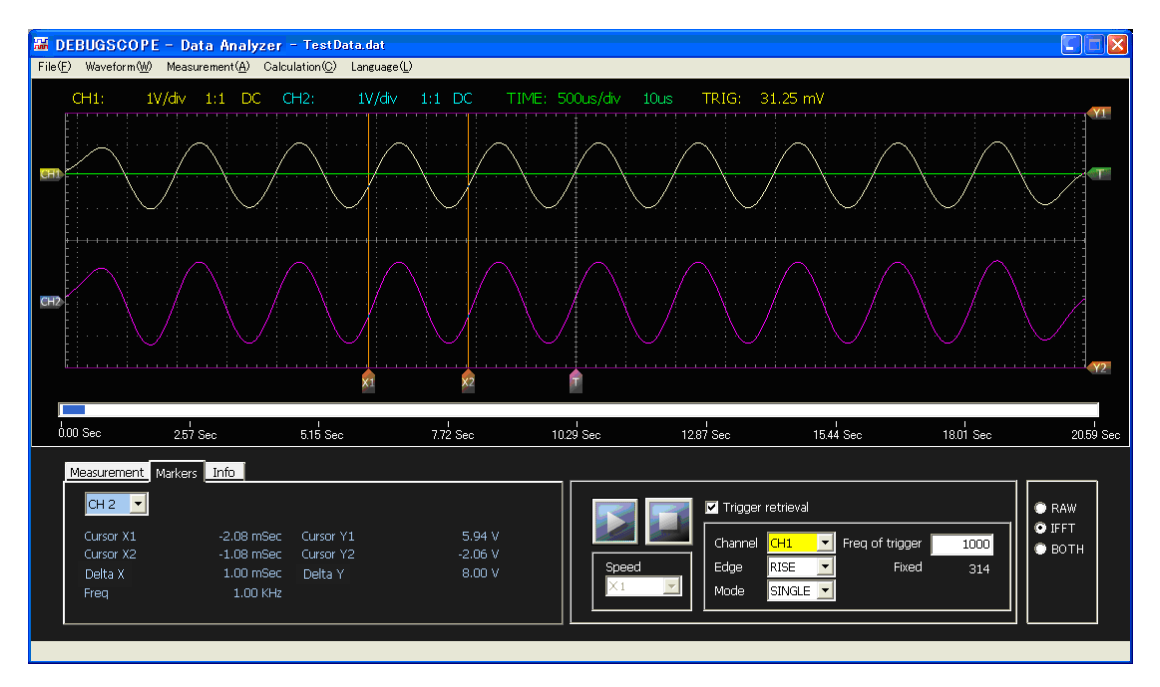

The following table shows Color of line and Definition of waveform.

| Yellow | Waveform of CH1            |
|--------|----------------------------|
| Blue   | Waveform of CH2            |
| White  | Waveform after IFFT of CH1 |
| Purple | Waveform after IFFT of CH2 |

## Use of X-Y display

**Operation procedure** 

Click "Calculation" -> "X-Y" in menu to show X-Y Viewer.

CH1 shows horizon (X-axis) and CH2 shows vertical (Y-axis).

The following figures show input signal waveform display and X-Y display.

- •CH1: Frequency 1kHz, sine wave, phase 0°
- •CH2: Frequency 1kHz, sine wave, phase 45°

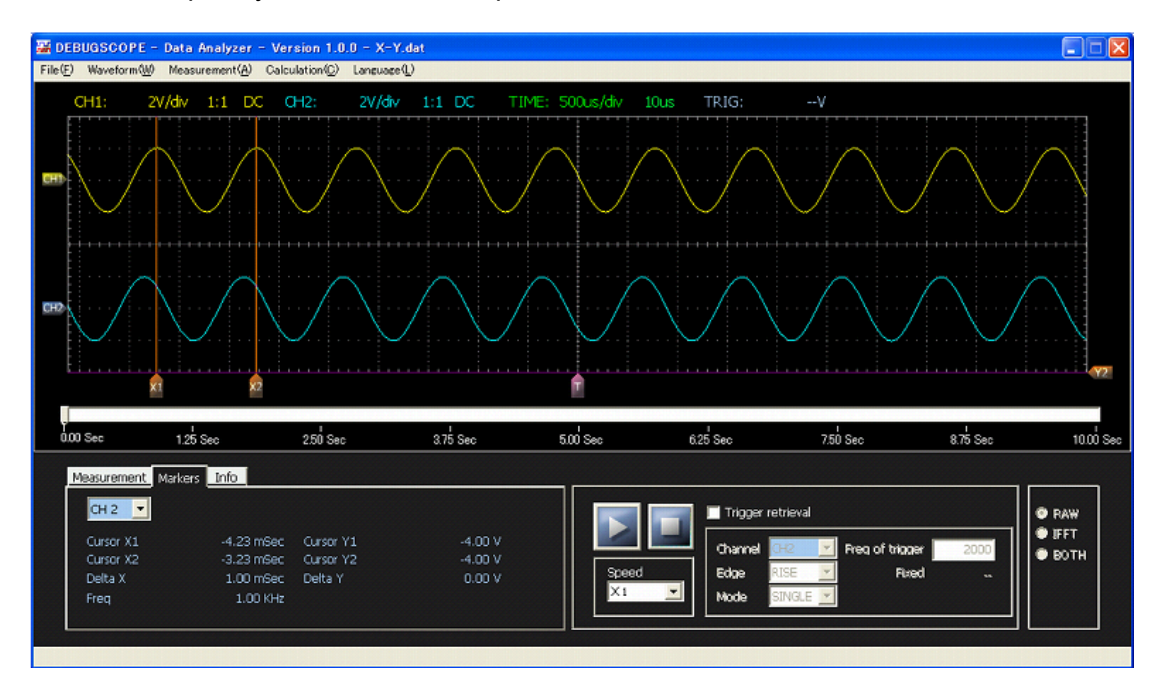

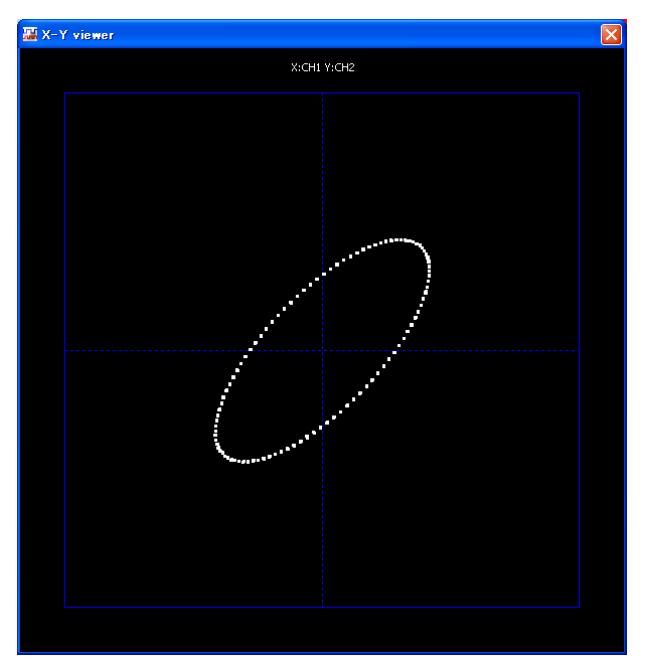

## Use of automatic measurement function

MAX (maximum value), MIN (minimum value), P-P (peak to peak), MEAN (average), AVG (average), FPEAK and FFTMAX of waveform data which is shown in the screen can be automatically measured per channel.

#### **Operation procedure**

- 1 Click "Measurement" -> "BOTH" in menu.
  - If only CH1 use automatic measurement, click "Measurement" -> "CH1" in menu.
  - If only CH2 use automatic measurement, click "Measurement" -> "CH2" in menu.
  - If automatic measurement is not used, click "Measurement" -> "None" in menu.

#### 2 Change the tab to "Measurement".

| Measurement | Markers Info | ĺ      |          |  |
|-------------|--------------|--------|----------|--|
| MAX         | 0.97V        | MAX    | 1.00V    |  |
| MIN         | -1.09V       | MIN    | -1.06V   |  |
| P-P         | 2.06V        | P-P    | 2.06V    |  |
| MEAN        | -0.01V       | MEAN   | 0.02V    |  |
| AVG         | 0.00V        | AVG    | 0.00V    |  |
| FPEAK       | 976.56Hz     | FPEAK  | 976.56Hz |  |
| FFTMAX      | 5.301dB      | FFTMAX | 7.247dB  |  |

#### \* "FPEAK" and "FFTMAX" of automatic calculation can be shown only when FFT is used.

| MAX    | Show maximum value of voltage of displayed waveform            |
|--------|----------------------------------------------------------------|
| MIN    | Show minimum value of voltage of displayed waveform            |
| P-P    | Show amplitude (peak-to-peak voltage) of displayed waveform    |
| MEAN   | Show average value of displayed waveform                       |
| AVG    | Show average value which is calculated from total value of 128 |
|        | times of MEAN                                                  |
| FPEAK  | Show maximum spectral frequency of FFT                         |
| FFTMAX | Show maximum value of FFT                                      |

# **Utility function**

# **Output of CSV (comma-separated) file**

Screen data (1,024 data) and FFT data which are being shown is CSV output.

**Operation procedure** 

1

Select "File" -> "CSV output" in menu.

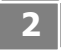

Name CSV file and save it.

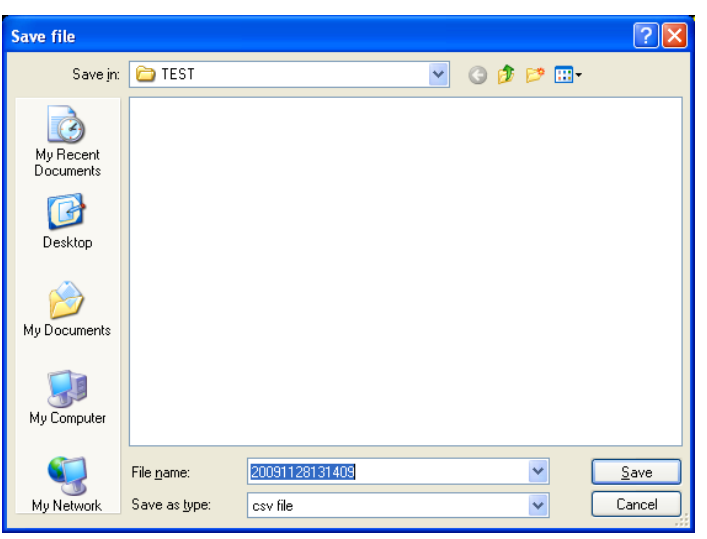

3

Click "OK".

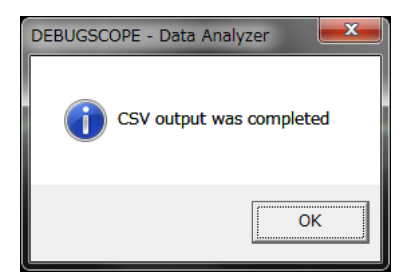

### CSV file output function

- When "FFT Viewer" is shown, FFT data (512 points) is also CSV output.
- CSV file output function cannot be used when the data is replayed.
- When a CSV file which has been opened by other software is trying to be overwritten and saved, the following alarm is shown. Change the file name.

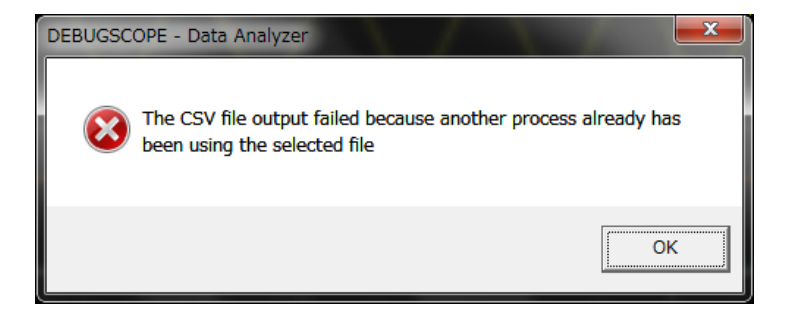

|     | 1                | 2          | 2                  |              | 3              | 4       | 5                                       | 6         | 7             | 8         |      |
|-----|------------------|------------|--------------------|--------------|----------------|---------|-----------------------------------------|-----------|---------------|-----------|------|
|     |                  |            |                    | TEST.        | csv - Microsof | t Excel |                                         |           | , I           | - 0 -     | x    |
| ファイ | ルホーム             | 挿入 ペー      | ジ レイアウト            | 数式 デー        | 夕 校閲           | 表示      |                                         |           | ~             | ()<br>- F | 23   |
|     | 0 • (° - ⊫ •     | -          |                    |              |                |         |                                         |           |               | -         |      |
|     | A1               | •<br>• (*) | fx Tin             | eluSecl      |                | -       | _                                       |           |               |           | ~    |
|     |                  |            | 2                  | ic[doco]     | L              |         |                                         | -         |               |           | TE   |
| -   | A<br>Time[uCool] |            | ⊃<br>unte un lun ] | O LI2[aaamli | unte velvel    | OLH D/L | C L L L L L L L L L L L L L L L L L L L |           | G<br>OUI [JP] |           | -    |
|     | [IIme[usec]      |            | ate valuej         | CH2[COOrdi   | nate valuej    |         | -1.091                                  | FREG[KH2] |               |           |      |
| 2   | 0.01             |            | 221                |              | 32             | 0.075   | -1.031                                  | 01        | -01 062       | -20.297   |      |
| 3   | 0.01             |            | 222                |              | 32             | 0.900   | -1.031                                  | 0.1       | -21.003       | -20.307   |      |
| 5   | 0.02             |            | 223                |              | 32             | 0.000   | -1.031                                  | 0.2       | -21.004       | -19.686   |      |
| 6   | 0.03             |            | 223                |              | 32             | 0.000   | -1.031                                  | 0.29      | -20.429       | -19.000   |      |
| 7   | 0.04             |            | 223                |              | 31             | 0.938   | -1.063                                  | 0.49      | -19 417       | -17.982   |      |
| 8   | 0.06             |            | 223                |              | 31             | 0.938   | -1.063                                  | 0.59      | -18109        | -1654     |      |
| 9   | 0.00             |            | 224                |              | 32             | 0.969   | -1.031                                  | 0.68      | -16.116       | -14.612   |      |
| 10  | 0.08             |            | 223                |              | 32             | 0.938   | -1.031                                  | 0.78      | -13,446       | -11.666   |      |
| 11  | 0.09             |            | 223                |              | 32             | 0.938   | -1.031                                  | 0.88      | -8,709        | -6.818    |      |
| 12  | 0.1              |            | 223                |              | 32             | 0.938   | -1.031                                  | 0.98      | 5.223         | 7,258     |      |
| 13  | 0.11             |            | 222                |              | 32             | 0.906   | -1.031                                  | 1.07      | -5.126        | -2.901    |      |
| 14  | 0.12             |            | 222                |              | 32             | 0.906   | -1.031                                  | 1.17      | -12.715       | -10.261   |      |
| 15  | 0.13             |            | 221                |              | 32             | 0.875   | -1.031                                  | 1.27      | -16.868       | -14.367   |      |
| 16  | 0.14             |            | 220                |              | 32             | 0.844   | -1.031                                  | 1.37      | -19.67        | -16.837   |      |
| 17  | 0.15             |            | 219                |              | 31             | 0.813   | -1.063                                  | 1.46      | -22.169       | -19       |      |
| 18  | 0.16             |            | 218                |              | 32             | 0.781   | -1.031                                  | 1.56      | -23.954       | -20.512   |      |
| 19  | 0.17             |            | 217                |              | 32             | 0.75    | -1.031                                  | 1.66      | -25.918       | -21.729   |      |
| 20  | 0.18             |            | 216                |              | 32             | 0.719   | -1.031                                  | 1.76      | -26.673       | -22.577   |      |
| 21  | 0.19             |            | 214                |              | 32             | 0.656   | -1.031                                  | 1.86      | -28           | -23.501   |      |
| 22  | 0.2              |            | 213                |              | 31             | 0.625   | -1.063                                  | 1.95      | -28.752       | -24.137   |      |
| 23  | 0.21             |            | 211                |              | 32             | 0.563   | -1.031                                  | 2.05      | -30.972       | -24.574   |      |
| 24  | 0.22             |            | 209                |              | 32             | 0.5     | -1.031                                  | 2.15      | -31.475       | -24.482   |      |
| 25  | 0.23             |            | 208                |              | 32             | 0.469   | -1.031                                  | 2.25      | -32.493       | -24.617   |      |
| 26  | 0.24             |            | 206                |              | 95             | 0.406   | 0.938                                   | 2.34      | -33.949       | -24.472   |      |
| 27  | 0.25             |            | 205                |              | 95             | 0.375   | 0.938                                   | 2.44      | -34.008       | -23.925   | Ŧ    |
| H 4 | ▶ N TEST ∠       | 2          |                    |              |                | [ 4 ]   |                                         |           |               |           | 1    |
| コマン | 1                |            |                    |              |                |         |                                         | 0 🛛 100%  | Θ             | · •       | ) .: |

The following shows when CSV file is read by Excel.

| 1 | Time[***]             | Sampling time of data currently displayed on the screen.<br>Unit is shown at ***. Unit is varied in accordance with<br>sampling setting. |
|---|-----------------------|----------------------------------------------------------------------------------------------------|
| 2 | CH1[coordinate value] | Coordinate value of CH1<br>Bottom in graph area is "0", top in graph area is "255"                                                       |
| 3 | CH2[coordinate value] | Coordinate value of CH2<br>Bottom in graph area is "0", top in graph area is "255"                                                       |
| 4 | CH1[V]                | Voltage value of CH1                                                                                                    |
| 5 | CH2[V]                | Voltage value of CH2                                                                                                    |
| 6 | FREQ[***]             | Frequency of FFT<br>Unit is shown at ***. Unit is varied in accordance with<br>sampling setting.                                         |
| 7 | CH1[dB]               | Spectrum value (decibel) of CH1                                                                                                    |
| 8 | CH2[dB]               | Spectrum value (decibel) of CH2                                                                                                    |

### **Use of print function**

This function can be used only when data play is stopped. **Operation procedure** Stop data play by clicking "PAUSE" button 🛄 or "STOP" button 🛄 Click "File" -> "Print" in menu. Color or monochrome can be selected. 🚟 DEBUGSCOPE - Data Analyzer(Pre-trigger) - Ver File(F) Waveform(W) Measurement(A) Calcula Ctrl+0 Open ۸C CH2: Color Print(P) Monochrome CSV Output Exit Preview screen is shown. 3 There is a field for comment in the bottom part of preview screen and comment can be entered. Select "FFT" or "X-Y" of "Calculation" in menu, and if "FFT viewer" or "X-Y viewer" screen is shown, the screen which is being shown is shown in page 2 or after of preview screen. 0 BACK NEXT "Next page" (Use "Previous page" button to change pages.) PRINT Click "PRINT" button X CLOSE Click "CLOSE" button to return to the main screen.

<u>\* Please carry out neither operation of the mouse nor the keyboard after choosing "color" or "monochrome" until the preview screen is displayed.</u> <u>The image of the preview screen may not be normally displayed.</u>

\* This product only supports that size of paper for printing is A4 and portrait orientation. Please note that it does not support landscape orientation, and size other than A4. In case that size other than A4 is set, setting should be changed to A4 size. Setting of orientation for printing should be changed to "Portrait".

| ter       |                  |             |             |                 |             |             | 2000.  |
|-----------|------------------|-------------|-------------|-----------------|-------------|-------------|--------|
|           |                  |             | G<br>BACK   | O<br>NEXT       |             |             |        |
|           |                  |             |             |                 |             |             |        |
|           |                  |             |             |                 |             |             |        |
| CH1:      | 10mV/div 1:1 D0  | CH2: 10mV/c | liv 1:1 DC  | TIME: 500us/div | 10us TRIG   | V           |        |
|           |                  |             |             |                 |             |             |        |
|           |                  |             |             |                 |             |             |        |
|           |                  |             |             |                 |             |             |        |
|           | ****             |             | *****       | *****           | *****       | *****       | ****** |
|           |                  |             |             |                 |             |             |        |
|           |                  |             |             |                 |             |             |        |
|           |                  |             |             |                 |             |             |        |
|           |                  |             |             |                 |             |             |        |
| ×2        |                  |             |             | T               |             |             |        |
| 0.00 Sec  | 125.00 mSec      | 250.00 mSec | 375.00 mSec | 500.00 mSec     | 625.00 mSec | 750.00 mSec | 8      |
| Measureme | ent Markers Info |             |             |                 |             |             |        |
| MAX       |                  | МАХ         | _           |                 |             | · · ·       |        |
| ment      |                  |             |             |                 |             |             |        |
|           |                  |             |             |                 |             |             |        |
|           |                  |             |             |                 |             |             |        |
|           |                  |             |             |                 |             |             |        |

### Print function

- In accordance with processing speed of PC in use, it may take 10 sec. or so to show the above preview screen.
- Negative monochrome screen is printed by clicking "File" -> "Print" -> "Monochrome" in menu.
- Set a printer which is usually used by clicking "Control panel" -> "Printers and Faxes".

If a printer is changed when the software is starting up, the change is not reflected. If a printer which is normally used is changed, reboot the software after the printer Is changed.

- If a printer which is usually used is not set, print function is not available.
- If resolution of PC in use is 1280×768 or lower, the following message is shown and print is not available. Increase resolution.

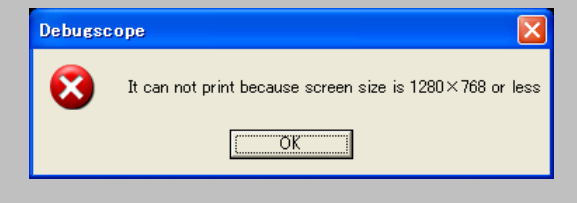

### Change of language

Language which is used in the software can be changed.

**Operation procedure** 

Select "Language" in menu.

#### The language which is currently used is ticked.

| 🚟 DEBUG                                | SCOPE - Data An                              | nalyzer - Vers | sion 1.0.2 - TestD                                  | ata.dat                                                                    | successful Name | _                                                        |                                       | -          | _ <b>_</b> ×              |
|----------------------------------------|----------------------------------------------|----------------|-----------------------------------------------------|----------------------------------------------------------------------------|-----------------|----------------------------------------------------------|---------------------------------------|------------|---------------------------|
| File(F) V                              | Waveform(W) M                                | leasurement    | (A) Calculation(                                    | C) Language(L)                                                             |                 |                                                          |                                       |            |                           |
| CH                                     | 1: 1V/div                                    | 1:1 DC         | CH2: 1                                              | ✓ English<br>Japanese<br>Korean<br>SimplifiedChinese<br>traditionalChinese | Di s/div 10us   | TRIG:                                                    |                                       |            |                           |
|                                        |                                              |                |                                                     |                                                                            |                 |                                                          |                                       |            | Y1                        |
| 0.00 Se                                | ا<br>2.57 د                                  | 7 Sec          | 5.15 Sec                                            | 7.72 Sec 10                                                                | 0.29 Sec 12     | .87 Sec                                                  | 15.44 Sec                             | 18.02 Sec  | 20.59 Sec                 |
| Measurement Markers Data profile       |                                              |                |                                                     |                                                                            |                 |                                                          |                                       |            |                           |
| M.<br>M.<br>MI<br>A <sup>1</sup><br>FF | AX<br>IN<br>-P<br>EAN<br>VG<br>PEAK<br>FTMAX |                | MAX<br>MIN<br>P-P<br>MEAN<br>AVG<br>FPEAK<br>FFTMAX |                                                                            | Speed<br>X1     | Trigger retriev<br>Channel CH1<br>Edge RISE<br>Node AUTO | ral<br>Freq of triago<br>Fixe<br>Fixe | er 1<br>Id | © RA₩<br>● IFFT<br>● BOTH |

Tick the language which is going to be used.

The following message is shown. Click "OK".

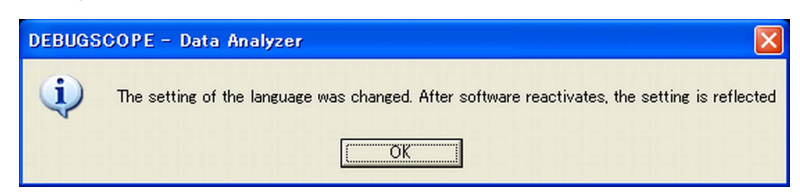

3

Restart the software.

# **Specifications**

# Hardware requirements

| Computer          | PC/AT compatible machine which has the CPU of Pentium III,    |  |  |  |  |  |  |
|-------------------|---------------------------------------------------------------|--|--|--|--|--|--|
|                   | 600MHz and above.                                             |  |  |  |  |  |  |
| Memory            | Windows 2000 : 256MB                                          |  |  |  |  |  |  |
|                   | Windows XP : 512MB                                            |  |  |  |  |  |  |
|                   | Windows Vista : 1024MB                                        |  |  |  |  |  |  |
|                   | Windows 7 : 2048MB                                            |  |  |  |  |  |  |
| Disk device       | CD-ROM drive                                                  |  |  |  |  |  |  |
| Display           | Display adapter with 1152×864 or 1280×768 pixels above and    |  |  |  |  |  |  |
|                   | color 24bits or above                                         |  |  |  |  |  |  |
| Peripheral device | Mouse, keyboard                                               |  |  |  |  |  |  |
| OS                | Microsoft Windows 2000 SP4, XP(32bit), Vista(32bit), 7(32bit) |  |  |  |  |  |  |

This document is the copyright of MIZOUE PROJECT JAPAN Corporation and RORZE Corporation.

Reproducing the whole or a part of this document without the consent of right holders is banned by copyright law.

The whole or a part of this document should not be reprinted without the consent of right holders.

This document is subject to change without notice for improvement.

# MIOUE

### MIZOUE PROJECT JAPAN CORPORATION

305-1 Takagi-cho, Fuchu-shi, Hiroshima 726-0013 Japan

TEL +81-847-44-6151 FAX +81-847-44-6152

Mail Address toiawase@mizoueproject.com

HP Address http://www.mizoueproject.com

### **RORZE** RORZE CORPORATION

1588-2 Michinoue, Kannabe-cho, Fukuyama-shi, Hiroshima 720-2104 Japan

TEL +81-84-960-0001 FAX +81-84-960-0200

Mail Address infomail@rorze.com

HP Address http://www.rorze.com